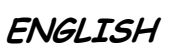

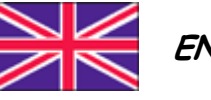

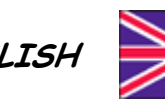

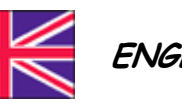

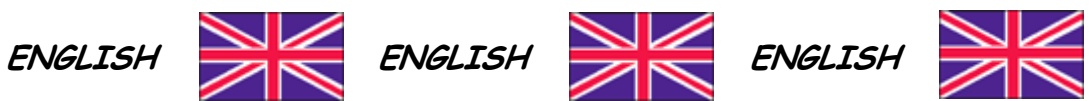

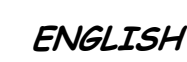

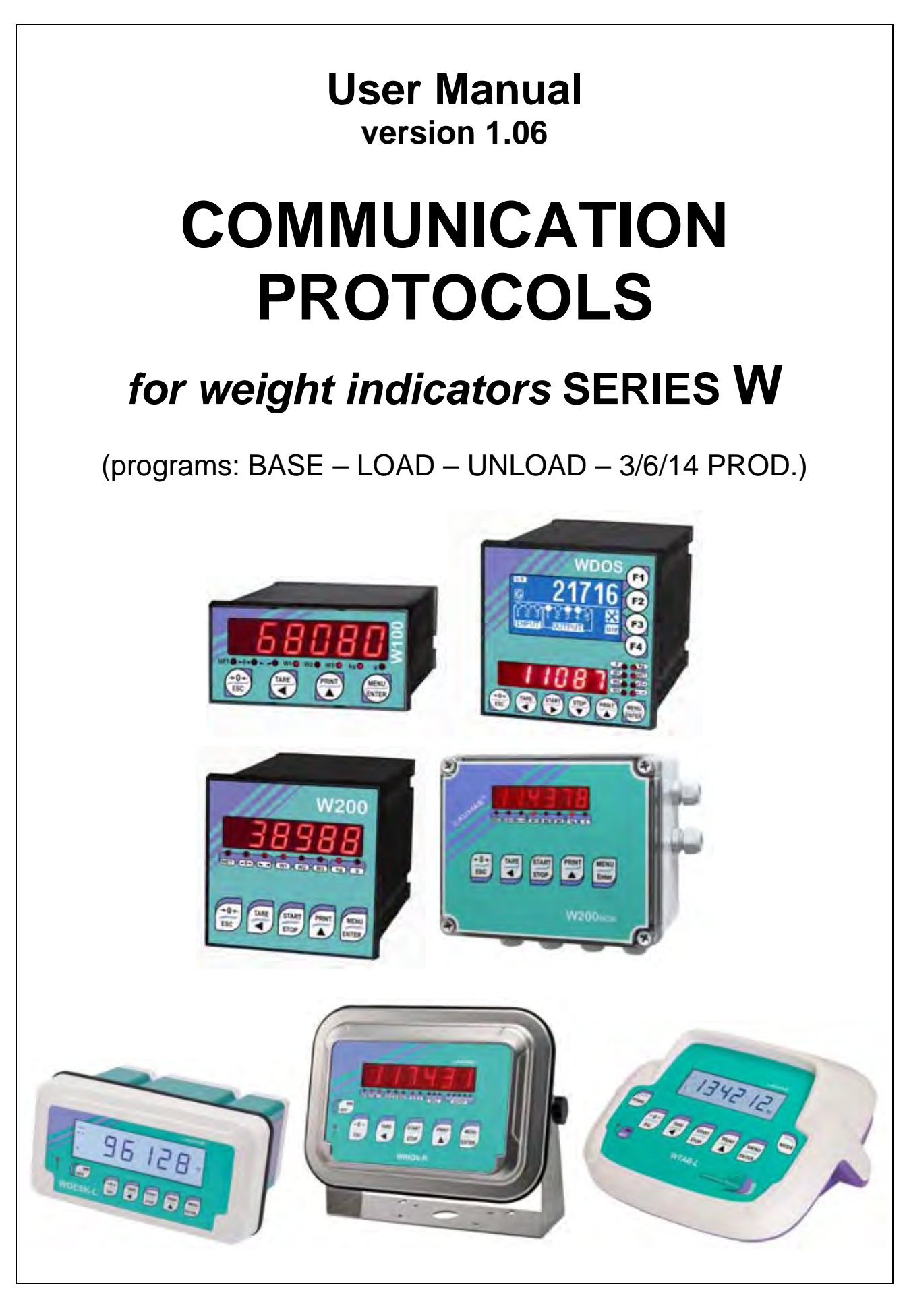

# **KEY TO SYMBOLS**

Below are the symbols used in the manual to draw the reader's attention:

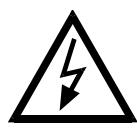

Caution! High Voltage.

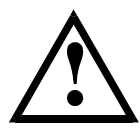

Caution! This operation must be performed by skilled workers.

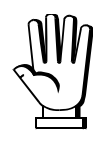

Read the following indications carefully.

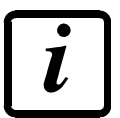

Further information.

# TABLE OF CONTENTS

| CONT  | UOUS FAST WEIGHT TRANSMISSION PROTOCOL – Only for "BASE" prograr          | n1   |
|-------|---------------------------------------------------------------------------|------|
| CONT  | UOUS WEIGHT TRANSMISSION TO REMOTE DISPLAYS PROTOCOL                      | 2    |
| ASCII | DIRECTIONAL PROTOCOL – Only for "BASE" program                            | 3    |
| 1.    | SETPOINT PROGRAMMING                                                      | 3    |
|       | 1.1. SELECTING THE CLASS OF SETPOINT (OPTION E/EC*) TO BE PROGRAMMED      | 3    |
|       | 1.2. READING THE SELECTED CLASS OF SETPOINT (OPTION E/EC*) TO BE PROGRAMM | 1ED4 |
|       | 1.3. SETTING SETPOINT VALUES CURRENTLY IN USE                             | 4    |
|       | 1.4. SETPOINT STORAGE IN EEPROM MEMORY                                    | 4    |
|       | 1.5. READING THE CLASS OF SETPOINT (OPTION E/EC*) CURRENTLY IN USE        | 5    |
| 2.    | READING WEIGHT, SETPOINT AND PEAK (IF PRESENT) FROM PC                    | 5    |
| 3.    | SEMI-AUTOMATIC ZERO (WEIGHT ZERO-SETTING FOR SMALL VARIATIONS)            | 6    |
| 4.    | COMMUTATION OF GROSS WEIGHT TO NET WEIGHT                                 | 6    |
| 5.    | COMMUTATION OF NET WEIGHT TO GROSS WEIGHT                                 | 6    |
| 6.    | READING OF DECIMALS AND DIVISION NUMBER                                   | 6    |
| 7.    | TARE ZERO-SETTING                                                         | 7    |
| 8.    | REAL CALIBRATION (WITH SAMPLE WEIGHT)                                     | 7    |
| 9.    | KEYPAD LOCK (BLOCK THE ACCESS TO THE INSTRUMENT)                          | 8    |
| 10.   | KEYPAD UNLOCK                                                             | 8    |
| 11.   | DISPLAY AND KEYPAD LOCK                                                   | 8    |
| 12.   | CHECK-SUM CALCULATION                                                     | 8    |
| MODE  | S-RTU PROTOCOL                                                            | 9    |
| FUI   | FIONS SUPPORTED IN MODBUS                                                 | 10   |
| CO    | UNICATION ERROR MANAGEMENT                                                | 11   |
| LIS   | F AVAILABLE REGISTERS                                                     | 11   |
| RE/   | CALIBRATION (WITH SAMPLE WEIGHTS)                                         | 14   |
| AN    | DG OUTPUT SETTING                                                         | 14   |
| SPE   | AL REGISTERS                                                              | 14   |
| INP   | S AND OUTPUTS REGISTERS                                                   | 16   |
| DIV   | ON AND UNITS OF MEASURE REGISTER (40014)                                  | 17   |
| CO    | AND REGISTER (40006)                                                      | 17   |
| Onl   | or "BASE" program                                                         | 19   |
|       | POINT PROGRAMMING                                                         | 19   |
|       | POINT READING                                                             | 19   |
| Onl   | or "BATCHING" programs (LOAD – UNLOAD – 3/6/14 PRODUCTS)                  | 19   |
| (     | NSTANTS AND FORMULAS READING AND WRITING                                  | 19   |
| l     | RMULAS WRITING                                                            | 21   |
| I     | RMULAS READING                                                            | 22   |

| BATCHING START AND STOP                                            | 22 |
|--------------------------------------------------------------------|----|
| BATCHING DATA READING                                              | 22 |
| BATCHING DATA ALARMS (40055; 40056)                                | 24 |
| COMMUNICATION EXAMPLES                                             | 25 |
| MODBUS /TCP: OPZW1MBTCP option                                     | 27 |
| PC / PLC SETUP                                                     | 27 |
| ETHERNET/IP: OPZW1ETIP option – Only for "BASE" program            |    |
| INSTRUMENT SETUP                                                   | 28 |
| PC / PLC SETUP                                                     | 28 |
| PROFINET-IO: OPZW1PNETIO option – Only for "BASE" program          | 33 |
| INSTRUMENT SETUP                                                   | 33 |
| PC / PLC SETUP                                                     | 33 |
| ETHERNET TCP/IP: OPZW1ETTCP option – Only for "BASE" program       |    |
| DIAGNOSTIC                                                         |    |
| WEBSITE                                                            | 40 |
| CANOPEN: OPZW1CA option – Only for "BASE" program                  | 42 |
| INSTRUMENT SETUP                                                   | 42 |
| PC / PLC SETUP                                                     | 43 |
| DEVICENET: OPZW1DE option – Only for "BASE" program                | 46 |
| INSTRUMENT SETUP                                                   | 46 |
| PC / PLC SETUP                                                     | 47 |
| PROFIBUS: OPZW1PR option – Only for "BASE" "LOAD" "UNLOAD" program | 50 |
| INSTRUMENT SETUP                                                   | 50 |
| PC / PLC SETUP                                                     | 50 |
| OUTPUTS AND INPUTS CONFIGURATION                                   | 56 |

# CONTINUOUS FAST WEIGHT TRANSMISSION PROTOCOL – Only for "BASE" program

This protocol allows the continuous transmission of the weight at high update frequencies. Up to 300 strings per second are transmitted with a minimum transmission rate of 38400 baud. Following communication modes availables (see **SERIAL COMMUNICATION SETTINGS** section in instrument manual):

- **NDd L**: communication compatible with TX RS485 instruments;
- **NDd Ld**: communication compatible with TD RS485 instruments.

- If **nod L** is set, the following string is transmitted to PC/PLC: **XXXXXCRLF** 

where : **xxxxxx** = 6 characters of gross weight ( $48 \div 57$  ASCII). **CR** = 1 character return to the start (13 ASCII). **LF** = 1 character on new line (10 ASCII).

The first character from the left takes on the value « - » (minus sign - ASCII 45) in case of negative weight.

In case of error or alarm, the 6 characters of the weight are substituted by the messages found in the table of the ALARMS section (see the instrument manual).

- If *NDd* **Ld** is set, the following string is transmitted to PC/PLC: **&TzzzzzPzzzzz**\ckckCR

where:  $\mathbf{\&} = 1$  initial string character (38 ASCII).

 $\mathbf{T} = 1$  character of gross weight identification.

**P** = 1 character of gross weight identification

zzzzz = 6 characters of gross weight (48 ÷ 57 ASCII).

 $\chi$  = 1 c. of separation (92 ASCII).

**ckck** = 2 ASCII control characters or calculated considering the characters included between & and \ excluded. The control value is obtained executing the XOR operation (or exclusive) for the 8 bit ASCII codes of the characters considered. Therefore, a character expressed in hexadecimal is obtained with 2 numbers that may assume values from "0" to "9" and from "A" to "F". "**ckck**" is the ASCII code of the two hexadecimal digits. **CR** = 1 c. of end string (13 ASCII).

The first character from the left of the weight characters takes on the value « - » (minus sign - ASCII 45) in case of negative weight.

In case of error or alarm, the 6 characters of the gross weight are substituted by the messages found in the table of the ALARMS section (see the instrument manual).

**FAST TRANSMISSION VIA EXTERNAL CONTACT:** it's possible to transmit the weight, just once, even closing an input for no more than a second (see **OUTPUTS AND INPUTS CONFIGURATION** and **SERIAL COMMUNICATION SETTINGS** sections in instrument manual).

# CONTINUOUS WEIGHT TRANSMISSION TO REMOTE DISPLAYS PROTOCOL

This protocol allows the continuous weight transmission to remote displays. The communication string is transmitted 10 times per second.

Following communication modes availables (see **SERIAL COMMUNICATION SETTINGS** section in instrument manual):

- **r** I P: communication with RIP5/20/60, RIP50SHA, RIPLED series remote displays; the remote display shows the net weight or gross weight according to its settings.
- Hdrl P: communication with RIP675, RIP6125C series remote displays; the remote display shows the net weight or gross weight according to its settings.
- Hdrl Pn: communication with RIP675, RIP6125C series remote displays.

The instrument sends the following string to the remote display:

#### &<u>NxxxxxLyyyyyy</u>\ckckCR

where: & = 1 initial string character (38 ASCII).

 $\mathbf{N} = 1$  character of net weight identification (78 ASCII).

**EXERCISE 1** = 6 characters of net weight or PEAK if present ( $48 \div 57$  ASCII).

 $\mathbf{L} = 1$  character of gross weight identification (76 ASCII).

**YYYYYY** = 6 characters of gross weight ( $48 \div 57$  ASCII).

 $\chi$  = 1 c. of separation (92 ASCII).

**ckck** = 2 ASCII checksum characters calculated considering the characters between **&** and \ excluded. The checksum value is obtained from the calculation of XOR (or exclusive) of the 8-bit ASCII codes of the characters considered. This obtains a character expressed in hexadecimals with two digits that can have the values from "0" to "9" and from "A" to "F". "**ckck**" is the ASCII code of the two hexadecimal digits.

 $\mathbf{CR} = 1 \text{ c. of end string (13 ASCII).}$ 

In case of negative weight, the first character on the left acquires the value « - » (minus sign - ASCII 45).

If *Hdrl P* has been set, the decimal point at the position shown on the instrument's display can also be transmitted. In this case, if the value exceeds 5 digits, only the 5 most significant digits are transmitted, while if the value is negative, no more than the 4 most significant digits are transmitted. In both cases, however, the decimal point shifts consistently with the value to display.

If *Hdrl Pn* has been set, in addition to what stated in *Hdrl P* protocol, the instrument transmits the prompt *nEL* every 4 seconds in the gross weight field, if on the instrument, it has been carried out a net operation (see SEMI-AUTOMATIC TARE (NET/GROSS) section in instrument manual).

In case of weight value is under -99999, the minus sign ('-') is sent alternated with the most significant figure.

In case of error or alarm, the 6 characters of the gross weight are substituted by the messages found in the table of the ALARMS section (see the instrument manual).

# ASCII BIDIRECTIONAL PROTOCOL – Only for "BASE" program

The instrument replies to the requests sent from a PC/PLC.

It is possible to set a waiting time for the instrument before it transmits a response (see *dELRY* parameter in the SERIAL COMMUNICATION SETTINGS section in the instrument manual).

Following communication modes availables (see **SERIAL COMMUNICATION SETTINGS** section in instrument manual):

- **TDdU6D**: communication compatible with instruments series W60000, WL60 Base, WT60 Base, TLA60 Base;

- **DDd Ld**: communication compatible with TD RS485 instruments.

### Captions:

- **\$**: Beginning of a request string (36 ASCII);
- & or &&: Beginning of a response string (38 ASCII);

**aa**: 2 characters of instrument address (48 ÷ 57 ASCII);

- **!** : 1 character to indicate the correct reception (33 ASCII);
- **?**: 1 character to indicate a reception error (63 ASCII);
- **#:** 1 character to indicate an error in the command execution (23 ASCII);

ckck: 2 ASCII characters of Check-Sum (for furthers information, see section CHECK-SUM CALCULATION);

**CR:** 1 character for string end (13 ASCII);

\: 1 character of separation (92 ASCII).

### 1. <u>SETPOINT PROGRAMMING</u>

The programming of setpoint depends on the presence of E/EC option on the instrument:

| without E/EC option                   | with E/EC option                                 |
|---------------------------------------|--------------------------------------------------|
|                                       | Selecting the class of setpoint to be programmed |
| Setting setpoint values               | Setting setpoint values                          |
| Storage of the setpoint in the EEPROM | Storage of the setpoint in the EEPROM memory     |
| memory                                |                                                  |

# *1.1.* SELECTING THE CLASS OF SETPOINT (OPTION E/EC\*) TO BE PROGRAMMED \*) Only for instruments provided with E/EC option.

The PC transmits the following ASCII string: \$aaFffckckCR

where:  $\mathbf{F}$  = Command of selection of the class to be programmed;

**ff** = Number of the setpoint class (from 01 to 12);

Possible instrument responses:

- correct reception: &&<u>aa!</u>\ckckCR
- incorrect reception: &&<u>aa?</u>\ckckCR
- "ff" exceeds the maximum allowable: &<u>aa#</u>\ckckCR

Example: To select the class no. 11 to program for the instrument no. 01, the PC must transmit the following command: **\$01F1147(Cr)**.

# *1.2.* READING THE SELECTED CLASS OF SETPOINT (OPTION E/EC\*) TO BE PROGRAMMED

\*) Only for instruments provided with E/EC option.

The PC transmits the following ASCII string: \$aafckckCR

where: f = Command of reading of the selected class to be programmed;

Possible instrument responses:

- correct reception: &<u>aaff</u>\ckckCR
- incorrect reception: <u>&&aa?</u>\ckckCR

where: ff = setpoint class (from 01 to 12).

# 1.3. SETTING SETPOINT VALUES CURRENTLY IN USE

**Warning:** If the option E/EC is not present on the instrument, the new values of setpoint are active immediately, but if the option E/EC is present, the new values are active only if the class to be programmed coincides with the class currently in use.

The PC transmits the following ASCII string: \$<u>aaxxxxxy</u>ckckCR

- where: **xxxxxx** = 6 characters to indicate the setpoint value ( $48 \div 57 \text{ ASCII}$ );
  - $\mathbf{y} = \mathbf{A}$  (set the value in the setpoint 1).
  - $\mathbf{y} = B$  (set the value in the setpoint 2).
  - $\mathbf{y} = C$  (set the value in the setpoint 3).
  - $\mathbf{y} = \mathbf{D}$  (set the value in the setpoint 4).
  - $\mathbf{y} = E$  (set the value in the setpoint 5).

Possible instrument responses:

- correct reception: &&<u>aa!</u>\ckckCR
- incorrect reception: & aa? \ckckCR
- ff exceeds the maximum allowable: & aa#\ckckCR

Example: To set 500 in the setpoint no. 4, the PC must transmit the following command: **\$01000500D70(Cr)**.

# 1.4. SETPOINT STORAGE IN EEPROM MEMORY

The setpoint are stored in the RAM volatile memory and lost upon instrument power off. It is necessary to send a special command to save them permanently in the EEPROM memory. Please note that the writing number allowed in the EEPROM memory is limited (about 100000).

### The PC transmits: \$aaMEMckckCR

Possible instrument responses:

- correct reception: &&<u>aa!</u>\ckckCR
- incorrect reception: & aa? \ckckCR

*1.5.* **READING THE CLASS OF SETPOINT (OPTION E/EC\*) CURRENTLY IN USE** \*) Only for instruments provided with E/EC option.

The PC transmits the following ASCII string: \$aagckckCR

where:  $\mathbf{g}$  = Command of reading of the class currently in use

Possible instrument responses:

- correct reception: &<u>aaff</u>\ckckCR
- incorrect reception: <u>&&aa?</u>\ckckCR

where: ff = setpoint class (from 01 to 12).

# 2. READING WEIGHT, SETPOINT AND PEAK (IF PRESENT) FROM PC

The PC transmits the following ASCII string: \$aajckckCR

- where:  $\mathbf{j} = \mathbf{a}$  to read setpoint 1
  - **j** = b to read setpoint 2
  - **j** = c to read setpoint 3
  - $\mathbf{j} = \mathbf{d}$  to read setpoint 4
  - **j** = e to read setpoint 5
  - **j** = t to read gross weight
  - **j** = n to read net weight
  - **j** = p to read the gross weight peak if the **A5***LI* parameter is set as **A0***d***U60**; if, instead, the **A5***LI* parameter is set on **A0***d Ld* the gross weight will be read. To read the points, set the F5\_*LE0* equal to 50000.

Possible instrument responses:

- correct reception: &<u>aaxxxxxxj</u>\ckckCR
- incorrect reception: &&<u>aa?</u>\ckckCR
- In case of Peak not configured: <u>&<u>aa#</u>CR</u>

where: **<u>\*\*\*\*\*\*</u>** = 6 characters of the required weight value;

**Notes:** In case of negative weight, the first character on the left acquires the value « - » (minus sign - ASCII 45). In case of weight value is under -99999, the minus sign ('-') is sent alternated with the most significant figure.

**Error messages:** In case of an instrument alarm for exceeding 110% of the full scale or 9 divisions above the value of the parameter **NR55**, the instrument sends the string:

#### &<u>aassO-Lst</u>\ckck

In case of faulty connection of the load cells or of another alarm, the instrument sends:

#### &<u>aassO-Fst</u>\ckck

where:  $\mathbf{s} = 1$  separator character (32 ASCII – space-).

Generally refer to the ALARMS section (see the instrument manual).

### 3. <u>SEMI-AUTOMATIC ZERO (WEIGHT ZERO-SETTING FOR SMALL VARIATIONS)</u>

The PC transmits the following ASCII string: \$aaZEROckckCR

Possible instrument responses:

- correct reception: &&<u>aa!</u>\ckckCR
- incorrect reception: & aa?\ckckCR
- the current weight is over the maximum value resettable: &aa#CR

# 4. COMMUTATION OF GROSS WEIGHT TO NET WEIGHT

The PC transmits the following ASCII string: \$aaNETckckCR

Possible instrument responses:

- correct reception: &&<u>aa!</u>\ckckCR
- incorrect reception: & aa? \ckckCR

### 5. COMMUTATION OF NET WEIGHT TO GROSS WEIGHT

The PC transmits the following ASCII string: \$aaGROSSckckCR

Possible instrument responses:

- correct reception: &&<u>aa!</u>\ckckCR
- incorrect reception: &&<u>aa?</u>\ckckCR

### 6. READING OF DECIMALS AND DIVISION NUMBER

The PC transmits the following ASCII string: \$aaDckckCR

Possible instrument responses:

- correct reception: &<u>aaxy</u>\ckckCR
- incorrect reception: &&<u>aa?</u>\ckckCR
- where:  $\mathbf{x}$  = number of decimals.
  - $\mathbf{y}$  = value of division.

The  $\mathbf{y}$  field can have the following values:

- '3' for division value = 1;
- '4' for division value = 2;
- '5' for division value = 5;
- '6' for division value = 10;
- '7' for division value = 20;
- '8' for division value = 50;
- '9' for division value = 100;

# 7. TARE ZERO-SETTING

The PC transmits the following ASCII string containing the zeroing command: \$aazckckCR

where:  $\mathbf{z}$  = command of weight zero-setting (122 ASCII)

Possible instrument responses:

- correct reception: &<u>aaxxxxxxt</u>\ckckCR
- incorrect reception: <u>&&aa?\ckckCR</u>
- the gross weight is not displayed on the instrument: & aa#CR

where: **xxxxxx** = 6 characters to indicate the required weight value;

 $\mathbf{t}$  = 1 character to indicate the weight (116 ASCII).

#### Example: Zeroing the weight of the instrument with address 2:

For the calibration you have to make sure that the system is unloaded or that the instrument measures a signal equal to the mV in the same situation: query: \$02z78(Cr) response: &0200000t\76(Cr)

If the zeroing works correctly the instrument sends the zeroed weight value ("000000").

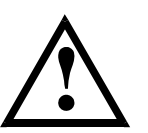

The calibration values are stored permanently in the EEPROM memory and the number of allowed writings is limited (about 100000).

### 8. REAL CALIBRATION (WITH SAMPLE WEIGHT)

After the tare zero-setting, this function allow the operator to check the calibration obtained by using sample weights and correct automatically any change between the displayed value and the correct one.

Load onto the weighing system a sample weight, which must be at least 50% of the Full Scale, or make so that that the instrument measures a corresponding mV signal.

The PC transmits the following ASCII string containing the calibration command: \$aasxxxxxckckCR

where: **s** = calibration command (115 ASCII) **xxxxxx** = 6 characters to indicate the value of sample weight; Possible instrument responses:

- correct reception: &<u>aaxxxxxt</u>\ckckCR
- incorrect reception or Full Scale equal to zero: &&aa?\ckckCR
- where: **t** = character of gross weight identification (116 ASCII). **xxxxxx** = 6 characters to indicate the value of current weight.

In case of correct reception, the read value has to be equal to the sample weight.

#### Example: calibration of the instrument no. 1 with a sample weight of 20000 kg: query: \$01s02000070(Cr) response: &0102000t\77(Cr)

In case of correct calibration, the read value has to be "020000".

# 9. KEYPAD LOCK (BLOCK THE ACCESS TO THE INSTRUMENT)

The PC transmits the following ASCII string: \$aaKEYckckCR

Possible instrument responses:

- correct reception: &&<u>aa!</u>\ckckCR
- incorrect reception: & aa? \ckckCR

# 10. KEYPAD UNLOCK

The PC transmits the following ASCII string: \$aaFREckckCR

Possible instrument responses:

- correct reception: &&<u>aa!</u>\ckckCR
- incorrect reception: & aa? \ckckCR

# 11. DISPLAY AND KEYPAD LOCK

The PC transmits the following ASCII string: \$aaKDISckckCR

Possible instrument responses:

- correct reception: &&<u>aa!</u>\ckckCR
- incorrect reception: & aa? \ckckCR

# 12. <u>CHECK-SUM CALCULATION</u>

The two ASCII characters (**ckck**) are the representation of a hexadecimal digit in ASCII characters. The check digit is calculated by executing the operation of XOR (exclusive or) of 8-bit ASCII codes of only the string underlined.

The procedure to perform the calculation of check-sum is the following:

- Consider only the string characters highlighted with underlining;
- Calculate the EXCLUSIVE OR (XOR) of 8-bit ASCII codes of the characters;

Example:

| character | decimal ASCII code | hexadecimal ASCII code | binary ASCII code |
|-----------|--------------------|------------------------|-------------------|
| 0         | 48                 | 30                     | 00110000          |
| 1         | 49                 | 31                     | 00110001          |
| t         | 116                | 74                     | 01110100          |
| XOR =     | 117                | 75                     | 01110101          |

The result of the XOR operation expressed in hexadecimal notation is made up of 2 hexadecimal digit (that is, numbers from 0 to 9 or letters from A to F). In this case the hexadecimal code is 0x75.

- The checksum is made up of the 2 characters that represent the result of the operation and XOR in hexadecimal notation (in our example the character " 7 " and the character " 5 ").

# MODBUS-RTU PROTOCOL

#### INTRODUCTION

The MODBUS-RTU protocol allows the management of the reading and writing of the following registries according to the specifications found on the reference document for this **Modicon PI-MBUS-300** standard.

To select the MODBUS-RTU communication see **SERIAL COMMUNICATION SETTINGS** section in instrument manual.

Certain data, when specifically indicated, will be written directly in the EEPROM type memory. This memory has a limited number of writing operations (100,000), therefore it is necessary to pay particular attention to not execute useless operations on said locations. The instrument in any case makes sure that no writing occurs if the value to be memorised is equal to the value in memory.

The numerical data found below are expressed in decimal notation; if the prefix 0x is entered the notation will be hexadecimal.

#### MODBUS-RTU DATA FORMAT

The data received and transmitted by way of the MODBUS-RTU protocol have the following characteristics:

- 1 start bit
- 8 bit of data, *least significant bit* sent first
- Settable parity bit
- Settable stop bit

#### FUNCTIONS SUPPORTED IN MODBUS

Among the commands available in the MODBUS-RTU protocol, only the following are utilised for management of communication with the instruments; other commands could be incorrectly interpreted and generate errors or blocks of the system:

| FUNCTIONS | DESCRIPTION                                             |
|-----------|---------------------------------------------------------|
| 03 (0x03) | READ HOLDING REGISTER (READ PROGRAMMABLE REGISTERS)     |
| 16 (0x10) | PRESET MULTIPLE REGISTERS (WRITE MULTIPLE DI REGISTERS) |

Interrogation frequency is linked to the communication speed set (the instrument stands by for at least 3 bytes before starting calculations an eventual response to the interrogation query). The DELAY parameter in the settings menu for the serial connections, allows the instrument to respond with a further delay and this directly influences the number of interrogations possible in the unit of time.

# For additional information on this protocol refer to the general technical specifications PI\_MBUS\_300.

In general queries and answers toward and from one slave instrument are composed as follows:

# FUNCTION 3: Read holding registers (READ PROGRAMMABLE REGISTERS)

| Address | Function | Add. 1st register | No. registers | 2 byte |
|---------|----------|-------------------|---------------|--------|
| А       | 0x03     | 0x0000            | 0x0002        | CRC    |

Tot. byte = 8

RESPONSE

| Address | Function | No. bytes | 1st register | 2nd register | 2 byte |
|---------|----------|-----------|--------------|--------------|--------|
| А       | 0x03     | 0x04      | 0x0064       | 0x00C8       | CRC    |
|         |          |           |              |              |        |

Tot. byte =  $3+2^*$  No. registers + 2

where: No. registers = Number of Modbus registers to write beginning from the address no. 1; No. byte = Number of bytes of the following data;

### FUNCTION 16: Preset multiple registers (WRITE MULTIPLE DI REGISTERS)

QUERY

| Address | Function | Ind. 1st reg. | No. reg. | No. bytes | Val.reg.1 | Val.reg.2 | 2 byte |
|---------|----------|---------------|----------|-----------|-----------|-----------|--------|
| А       | 0x10     | 0x0000        | 0x0002   | 0x04      | 0x0000    | 0x0000    | CRC    |

Tot. byte =  $7+2^*$  No. registers +2

RESPONSE

| Address | Function | Ind. 1st reg. | No. reg. | 2 byte |
|---------|----------|---------------|----------|--------|
| А       | 0x10     | 0x0000        | 0x0002   | CRC    |

Tot. byte = 8

where: No. registers = Number of Modbus registers to read beginning from the address no. 1; No. byte = Number of bytes of the following data;

Val.reg.1 = Contents of the register beginning from the first.

The response contains the number of registers modified beginning from the address no. 1.

#### COMMUNICATION ERROR MANAGEMENT

The communication strings are controlled by way of the CRC (Cyclical Redundancy Check). In case of communication error the slave will not respond with any string. The master must consider a time-out for reception of the answer. If it does not receive an answer it deduces that there has been a communication error.

In the case of the string received correctly but not executable, the slave responds with an EXCEPTIONAL RESPONSE. The "FUNCTION" field is transmitted with the MSB at 1.

EXCEPTIONAL RESPONSE

| Address | Function     | Code | 2 byte |
|---------|--------------|------|--------|
| А       | Funct + 0x80 |      | CRC    |

| CODE | DESCRIPTION                                                        |
|------|--------------------------------------------------------------------|
| 1    | ILLEGAL FUNCTION (The function is not valid or is not supported)   |
| 2    | ILLEGAL DATA ADDRESS (The specified data address is not available) |
| 3    | ILLEGAL DATA VALUE (The data received has an invalid value)        |

# LIST OF AVAILABLE REGISTERS

The MODBUS-RTU protocol implemented on this instrument can manage a maximum of 32 registers read and written in a single query or response.

- **R** = the register may only be read
- **W** = the register may only be written
- **R/W** = the register may be both read and written
- **H** = high half of the DOUBLE WORD containing the number
- L = low half of the DOUBLE WORD containing the number

| REGISTER | DESCRIPTION                               | Saving in EEPROM   | ACCESS |  |
|----------|-------------------------------------------|--------------------|--------|--|
| 40001    | Firmware Version                          | -                  | R      |  |
| 40002    | Instrumento type                          | -                  | R      |  |
| 40003    | Year of manufacture                       | -                  | R      |  |
| 40004    | Serial Number                             | -                  | R      |  |
| 40005    | Program type                              | -                  | R      |  |
| 40006    | COMMAND REGISTER                          | NO                 | R/W    |  |
| 40007    | STATUS REGISTER                           | -                  | R      |  |
| 40008    | GROSS WEIGHT H                            | -                  | R      |  |
| 40009    | GROSS WEIGHT L                            | -                  | R      |  |
| 40010    | NET WEIGHT H                              | -                  | R      |  |
| 40011    | NET WEIGHT L                              | -                  | R      |  |
| 40012    | PEAK WEIGHT H                             | -                  | R      |  |
| 40013    | PEAK WEIGHT L                             | -                  | R      |  |
| 40014    | Divisions and Units of measure            | -                  | R      |  |
| 40015    | Coefficient H                             |                    | D      |  |
| 40015    | (only for "BASE" program)                 | -                  | ĸ      |  |
| 40016    | Coefficient L                             |                    | D      |  |
| 40010    | (only for "BASE" program)                 | -                  | ĸ      |  |
| 40017    | INPUTS                                    | -                  | R      |  |
| 40018    | OUTPUTS                                   | NO                 | R/W    |  |
| 40019    | SETPOINT 1 H                              |                    | R/W    |  |
| 40017    | (only for "BASE" program)                 |                    |        |  |
| 40020    | SETPOINT 1 L                              |                    | R/W    |  |
| 10020    | (only for "BASE" program)                 |                    |        |  |
| 40021    | SETPOINT 2 H                              |                    | R/W    |  |
|          | (only for "BASE" program)                 |                    |        |  |
| 40022    | SETPOINT 2 L                              |                    | R/W    |  |
|          | (only for "BASE" program)                 |                    |        |  |
| 40023    | SETPOINT 3 H                              | Only after         | R/W    |  |
|          | (only for "BASE" program)                 | command '99'       |        |  |
| 40024    | SETPOINT 3 L                              | of the             | R/W    |  |
|          | (ONIY TOT "BASE" program)                 | "Command Register" |        |  |
| 40025    | SETPOINT 4 H                              |                    | R/W    |  |
|          | (ONIY IOF "BASE" PROGRAM)                 |                    |        |  |
| 40026    | SETPUINT 4 L<br>(only for "DASE" program) |                    | R/W    |  |
|          |                                           |                    |        |  |
| 40027    | SETPUINT 5 H<br>(only for "DASE" program) |                    | R/W    |  |
|          |                                           |                    |        |  |
| 40028    | SETPOINT 3 L<br>(only for "RASE" program) |                    | R/W    |  |
|          | Sotpoint class solocted by option EC/E    |                    |        |  |
| 40037    | only for "BASF" program equipped with     | -                  | R      |  |
| 10007    | EC/E option)                              |                    |        |  |

| 40038 | Setpoint class to be set and read (only for "BASE" program equipped with EC/E option)                                | NO                      | R/W |
|-------|----------------------------------------------------------------------------------------------------|-------------------------|-----|
| 40039 | HYSTERESIS 1 H<br>(only for "BASE" program)                                                                          |                         | R/W |
| 40040 | HYSTERESIS 1 L<br>(only for "BASE" program)                                                                          |                         | R/W |
| 40041 | HYSTERESIS 2 H<br>(only for "BASE" program)                                                                          |                         | R/W |
| 40042 | HYSTERESIS 2 L<br>(only for "BASE" program)                                                                          |                         | R/W |
| 40043 | HYSTERESIS 3 H<br>(only for "BASE" program)                                                                          | Only after              | R/W |
| 40044 | HYSTERESIS 3 L<br>(only for "BASE" program)                                                                          | "Command Register"      | R/W |
| 40045 | HYSTERESIS 4 H<br>(only for "BASE" program)                                                                          |                         | R/W |
| 40046 | HYSTERESIS 4 L<br>(only for "BASE" program)                                                                          |                         | R/W |
| 40047 | HYSTERESIS 5 H<br>(only for "BASE" program)                                                                          |                         | R/W |
| 40048 | HYSTERESIS 5 L<br>(only for "BASE" program)                                                                          |                         | R/W |
| 40050 | INSTRUMENT STATUS                                                                                                    | -                       | R   |
| 40051 | REGISTER 1                                                                                                    | NO                      | R/W |
| 40052 | REGISTER 2                                                                                                    | NO                      | R/W |
| 40053 | REGISTER 3                                                                                                    | NO                      | R/W |
| 40054 | REGISTER 4                                                                                                    | NO                      | R/W |
| 40055 | REGISTER 5                                                                                                    | NO                      | R/W |
| 40056 | REGISTER 6                                                                                                    | NO                      | R/W |
| 40057 | REGISTER 7                                                                                                    | NO                      | R/W |
| 40058 | REGISTER 8                                                                                                    | NO                      | R/W |
| 40059 | REGISTER 9                                                                                                    | NO                      | R/W |
| 40060 | REGISTER 10                                                                                                    | NO                      | R/W |
| 40061 | Totalized weight H (only for WDOS with "TOTALS" program)                                                             | -                       | R   |
| 40062 | Totalized weight L (only for WDOS with "TOTALS" program)                                                             | -                       | R   |
| 40063 | Number of pieces H <i>(only for WDESK-LIR, WDESK-LIGHT, WINOX-LIR and WTAB-L/R with counting function activated)</i> | -                       | R   |
| 40064 | Number of pieces L <i>(only for WDESK-L\R, WDESK-L\GHT, WINOX-L\R and WTAB-L/R with counting function activated)</i> | -                       | R   |
| 40065 | Sample weight for instrument calibration H                                                                           | Use with command 101 of | R/W |
| 40066 | Sample weight for instrument calibration L                                                                           | the "Command Register"  | R/W |

| 40067 | Weight value corresponding to ZERO of the analog output H              |                    | R/W |
|-------|------------------------------------------------------------------------|--------------------|-----|
| 40068 | Weight value corresponding to ZERO of the analog output L              | Only after         | R/W |
| 40069 | Weight value corresponding to the Full<br>Scale of the analog output H | "Command Register" | R/W |
| 40070 | Weight value corresponding to the Full<br>Scale of the analog output L |                    | R/W |

At the moment of writing, the analog output zero and full scale values are saved in RAM (in the "BASE" program setpoint and hysteresis values are also saved); they are lost upon shut down. To save them permanently in the EEPROM so that they remain upon re-start, it is necessary to send the command **99** to the "Command Register".

# REAL CALIBRATION (WITH SAMPLE WEIGHTS)

The instrument calibration can be changed via MODBUS.

To set correctly the sample weight, consider the value of the Division module (40014); E.g. if you want to set the value to 100kg and the division value is 0.001, set the register value to 100000 (100/0,001=100000).

To carry out this procedure, the system must be unloaded and the weight value display reset to zero with the command **100** of the "Command Register". Then, a sample weight must be placed on the system, equal to at least 50% of the maximum capacity (in order to obtain greater accuracy) and the correct weight value must be sent to the registers **40065-40066**, to save this value, send the command **101** from the "Command Register". If the operation is successfully completed, the two sample weight registers are set to zero.

### ANALOG OUTPUT SETTING

Write the weight in the registers "Weight value corresponding to the Full Scale of analog output H" (40069) and "Weight value corresponding to the Full Scale of analog output L" (40070) or write the weight in the registers "weight value corresponding to ZERO of the analog output H" (40067) and "weight value corresponding to ZERO of the analog output L" (40068). After writing the value, send the command **99** from the "Command Register" to save it in EEPROM memory.

### SPECIAL REGISTERS

### STATUS REGISTER (40007)

| Bit 0 | Cell Error                                      |
|-------|-------------------------------------------------|
| Bit 1 | AD Convertor malfunction                        |
| Bit 2 | Maximum weight exceeded by 9 divisions          |
| Bit 3 | Gross weight higher than 110% of full scale     |
| Bit 4 | Gross weight beyond 999999 or less than -999999 |
| Bit 5 | Net weight beyond 999999 or less than -999999   |
| Bit 6 |                                                 |

| Bit 15 |                                                                           |
|--------|---------------------------------------------------------------------------|
| Bit 14 |                                                                           |
| Bit 13 | Research in progress                                                      |
| Bit 12 | Weight within $\pm$ <sup>1</sup> / <sub>4</sub> of a division around ZERO |
| Bit 11 | Weight stability                                                          |
| Bit 10 | Net display mode                                                          |
| Bit 9  | Peak weight negative sign                                                 |
| Bit 8  | Net weight negative sign                                                  |
| Bit 7  | Gross weight negative sign                                                |

# **INSTRUMENT STATUS REGISTER (40050)**

| 0  | Instrument in sleep condition                                                    |
|----|----------------------------------------------------------------------------------|
| 1  | formulas displaying (only for "BATCHING" programs)                               |
| 2  | batching constants displaying (only for "BATCHING" programs)                     |
| 3  | consumption displaying (only for "BATCHING" programs)                            |
| 4  | system parameters displaying                                                     |
| 5  | setting of formula number and cycles to batch (only for "BATCHING" programs)     |
| 6  | Instrument in batching condition (only for "BATCHING" programs)                  |
| 7  | alarm ENPLY (only for "BATCHING" programs)                                       |
| 8  | alarm (not available for "UNLOAD" program)                                       |
| 9  | alarm CDn57 (only for "batching" programs)                                       |
| 10 | alarm ER-EP (only for "batching" programs)                                       |
| 11 | - alarm LORd (only for "LOAD" and "3/6/14 PRODUCTS" program)                     |
| 11 | - alarm UnLORd (only for "UNLOAD" program)                                       |
|    | - "LOAD/UNLOAD" programs: phase elapsing between the opening of the SET and      |
| 12 | the closing of the CYCLE END                                                     |
| 12 | - "3-6-14 PRODUCTS" programs: phase elapsing between the opening of batched      |
|    | product contact and the next product or closing of the CYCLE END                 |
| 13 | batching pause (only for "BATCHING" programs)                                    |
| 14 | Cycle end (only for "BATCHING" programs)                                         |
| 15 | alarm UnLORd (only for "LOAD" e "3/6/14 PRODUCTS" programs)                      |
| 16 | alarm <b>LACH</b> (only for "BATCHING" programs)                                 |
| 17 |                                                                                  |
| 18 | alarm FALL (only for "BATCHING" programs)                                        |
| 19 |                                                                                  |
| 20 |                                                                                  |
| 21 |                                                                                  |
| 22 |                                                                                  |
| 23 |                                                                                  |
| 24 | alarm ProdPP (only for "UNLOAD" program)                                         |
| 25 | alarm <b>LOL</b> (only for "BATCHING" programs)                                  |
| 26 | Instrument waits for the printing to complete                                    |
| 27 | Displaying of menu parameters during the batching (only for "BATCHING" programs) |
| 28 | Displaying the Setpoint class (only for "BASE" program)                          |
|    |                                                                                  |

| 29 | AUTOMATIC LOADING phase (only for "UNLOAD" program)                                                |
|----|----------------------------------------------------------------------------------------------------|
| 30 | alarm U56 Er (only if OPZWUSBW option is present)                                                  |
| 31 | alarm <b>5LDCH</b> (only for instruments WDOS)                                                     |
| 32 | alarm <b>SEDEHN</b> (only for instruments WDOS)                                                    |
| 33 | alarm EruEl G (only for "BATCHING" programs)                                                       |
| 34 | alarm <b>TETFUL</b> (only if OPZWUSBW or OPZWDATIPC options are present)                           |
| 35 | alarm <b>ПЕППU-</b> (only if OPZWUSBW or OPZWDATIPC options are present)                           |
| 36 | Instrument in partial unloading phase at end of cycle (only for "3/6/14 PRODUCTS"                  |
|    | programs)                                                                                          |
| 37 | waiting for confirmation by the operator to run the partial unloading at end of cycle <i>(only</i> |
|    | for "3/6/14 PRODUCTS" programs)                                                                    |
| 38 | the operator is starting an automatic batching (only for "BATCHING" programs)                      |
| 39 | the operator is starting a manual batching (only for "BATCHING" programs)                          |
| 40 | <b>5LRUE</b> Alarm (only for BATCHING programs)                                                    |
| 41 | CYCLE END PARTIAL UNLOADING phase (only for "3/6/14 PRODUCTS" programs)                            |

#### **INPUTS AND OUTPUTS REGISTERS**

#### INPUTS REGISTER (40017) (reading only)

| Bit 0  | INPUT 1 Status |
|--------|----------------|
| Bit 1  | INPUT 2 Status |
| Bit 2  | INPUT 3 Status |
| Bit 3  |                |
| Bit 4  |                |
| Bit 5  |                |
| Bit 6  |                |
| Bit 7  |                |
| Bit 8  |                |
| Bit 9  |                |
| Bit 10 |                |
| Bit 11 |                |
| Bit 12 |                |
| Bit 13 |                |
| Bit 14 |                |
| Bit 15 |                |

#### OUTPUTS REGISTER (40018) (reading only\*)

\* "BASE" program: reading and writing

| Bit 0  | OUTPUT 1 Status |
|--------|-----------------|
| Bit 1  | OUTPUT 1 Status |
| Bit 2  | OUTPUT 1 Status |
| Bit 3  | OUTPUT 1 Status |
| Bit 4  | OUTPUT 1 Status |
| Bit 5  |                 |
| Bit 6  |                 |
| Bit 7  |                 |
| Bit 8  |                 |
| Bit 9  |                 |
| Bit 10 |                 |
| Bit 11 |                 |
| Bit 12 |                 |
| Bit 13 |                 |
| Bit 14 |                 |
| Bit 15 |                 |

#### Only for "BASE" program:

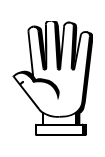

The output status can be read at any time but can be set (written) only if the output has been set as *PLE* (see section **OUTPUTS AND INPUTS CONFIGURATION**); otherwise, the outputs will be managed according to the current weight status with respect to the relevant setpoint.

#### **DIVISION AND UNITS OF MEASURE REGISTER (40014)**

This register contains the current setting of the divisions (parameter **d U 5**) and of the units of measure (parameter **Uni b**).

| H Byte          | L Byte   |
|-----------------|----------|
| unit of measure | division |

Use this register together with the Coefficient registers to calculate the value displayed by the instrument.

# Least significant byte (L Byte)

Most significant byte (H Byte)

| Division<br>value | Divisor | Decimals |
|-------------------|---------|----------|
| 0                 | 100     | 0        |
| 1                 | 50      | 0        |
| 2                 | 20      | 0        |
| 3                 | 10      | 0        |
| 4                 | 5       | 0        |
| 5                 | 2       | 0        |
| 6                 | 1       | 0        |
| 7                 | 0.5     | 1        |
| 8                 | 0.2     | 1        |
| 9                 | 0.1     | 1        |
| 10                | 0.05    | 2        |
| 11                | 0.02    | 2        |
| 12                | 0.01    | 2        |
| 13                | 0.005   | 3        |
| 14                | 0.002   | 3        |
| 15                | 0.001   | 3        |
| 16                | 0.0005  | 4        |
| 17                | 0.0002  | 4        |
| 18                | 0.0001  | 4        |

| Unit of<br>measure<br>value | Unit of measure<br>description | Utilisation of the<br>Coefficient with the<br>different units of measure<br>settings compared to the<br>gross weight detected |
|-----------------------------|--------------------------------|----------------------------------------------------------------------------------------------------|
| 0                           | Kilograms                      | No active                                                                                                    |
| 1                           | Grams                          | No active                                                                                                    |
| 2                           | Tons                           | No active                                                                                                    |
| 3                           | Pounds                         | No active                                                                                                    |
| 4                           | Newton                         | Multiplies                                                                                                    |
| 5                           | Litres                         | Divides                                                                                                    |
| 6                           | Bar                            | Multiplies                                                                                                    |
| 7                           | Atmospheres                    | Multiplies                                                                                                    |
| 8                           | Pieces                         | Divides                                                                                                    |
| 9                           | Newton Metres                  | Multiplies                                                                                                    |
| 10                          | Kilogram Metres                | Multiplies                                                                                                    |
| 11                          | Other                          | Multiplies                                                                                                    |

### COMMAND REGISTER (40006)

| 0 | No command         | 1 |                                  |
|---|--------------------|---|----------------------------------|
| 6 |                    | 7 | NET weight displaying            |
|   |                    |   | (see section SEMI-AUTOMATIC TARE |
|   |                    |   | (NET/GROSS))                     |
| 8 | SEMIAUTOMATIC ZERO | 9 | GROSS weight displaying          |
|   |                    |   | (see section SEMI-AUTOMATIC TARE |
|   |                    |   | (NET/GROSS))                     |

|        |                                           |        | -                                                 |
|--------|-------------------------------------------|--------|---------------------------------------------------|
| 20     |                                           | 21     | Keypad lock                                       |
| 22     | Keypad and display unlock                 | 23     | Keypad and display lock                           |
| 98     |                                           | 99     | - Saving data in EEPROM                           |
|        |                                           |        | - Only for "BASE" program: saving the             |
|        |                                           |        | setpoint in EEPROM into class set in              |
|        |                                           |        | the register 40038                                |
| 100    | Zero-setting for calibration (see section | 101    | Sample weight storage for calibration             |
|        | TARE WEIGHT ZERO SETTING)                 |        |                                                   |
| 132*** | Read PTARE1                               | 133*** | Write PTARE1                                      |
| 134*** | Read PTARE2                               | 135*** | Write PTARE2                                      |
| 136*** | Read PTARE3                               | 137*** | Write PTARE3                                      |
| 138*** | Read PTARE4                               | 139*** | Write PTARE4                                      |
| 140*** | Read PTARE5                               | 141*** | Write PTARE5                                      |
| 142*** | Read PTARE6                               | 143*** | Write PTARE6                                      |
| 144*** | Read PTARE7                               | 145*** | Write PTARE7                                      |
| 146*** | Read PTARE8                               | 147*** | Write PTARE8                                      |
| 148*** | Read PTARE9                               | 149*** | Write PTARE9                                      |
| 200    |                                           | 201    | Batching: START                                   |
| 202    | Batching: PAUSE                           | 203    | Batching: RESUMES from PAUSE                      |
| 204    | Batching: STOP                            | 205*   | Batching: Accepts alarm and stop                  |
| 206*   | Batching: Ignores the alarm ER-EP (not    | 207*   | Batching: Ignores the alarm <b>EOL</b>            |
|        | available for "UNLOAD" program)           |        |                                                   |
| 208    | Interruption of the AUTOMATIC             | 209    | Batching: continues when the message              |
|        | LOADING (only for "UNLOAD" program)       |        | <b>EDNAnd</b> appears or if STATUS                |
|        |                                           |        | REGISTER=12 (only if <b>CONR</b> -d= <b>4E5</b> ) |
| 210    |                                           | 211    |                                                   |
| 250    | Confirmation of batching data reading     | 251    |                                                   |
| 2000** | See the following table                   | -      |                                                   |
| 9999   | Reset (Reserved)                          |        |                                                   |

\*) In case of alarm signals during the batching, send the command **205** to accept the alarm and stop the batching; in the particular case of EDL alarm, it is possible to ignore the alarm and continue the batching by sending the command **207**; for the ER-ER alarm it is possible to ignore the alarm and continue the batching by sending the command **206**.

**\*\*)** For commands from 2000 to 2999 refer to the following section.

\*\*\*) WTAB: read and write of preset tares, example PTARE5:

- READ: send command 140 to command register (40006); read values of 40050 and 40051 registers.
- WRITE: write preset tare value into 40050 and 40051 registers; send command 141 to command register (40006).

#### SETPOINT PROGRAMMING

**Warning:** if the option E\EC is not present, the new values of the setpoint are active immediately; but if the option E\EC is present, the new values of the setpoint are active only if the class to be programmed coincides with the class currently in use.

- Write the number of class to be programmed in the register 40038 (only for instruments provided with E/EC option);
- Write the setpoint values to be programmed in the registers 40019 40028;

#### SETPOINT READING

- Write the number of class to be read in the register 40038 (only for instruments provided with E/EC option);
- Read the setpoint values in the registers 40019 40028.

#### Only for "BATCHING" programs (LOAD – UNLOAD – 3/6/14 PRODUCTS)

# CONSTANTS AND FORMULAS READING AND WRITING

Legend:

- CMD R: Reading command.
- CMD W: Writing command.
- H: high half of the DOUBLE WORD containing the number.
- L: low half of the DOUBLE WORD containing the number.

For the exchange of values by using the following commands, use the "Exchange registers" from **40051** to **40060** together with the "Command Register".

To perform a read command you need to set the values highlighted in **bold**.

For example: Command 2002

- In the register **40053** set the formula number (No. Formula) for which you want to read the set total;
- Send the command 2002 to the "Command Register" (40006);
- Read continuously register **40060** until you find the command echo (in this case 2002) which indicates "data ready" or 0xFFFF indicates that "error in the command"
- Read the values present in the registers **40051**...**40060** and use them according to the following table;

| VARIA                   | ABLE                                         | CMD<br>R | CMD<br>W | REGISTER | DESCRIPTION                                                                                        |
|-------------------------|----------------------------------------------|----------|----------|----------|----------------------------------------------------------------------------------------------------|
|                         |                                              |          |          | 40051    | Quantity H                                                                                         |
|                         | for "3/6/14                                  |          |          | 40052    | Quantity L                                                                                         |
|                         | PRODUCTS"                                    | 2000     | 2001     | 40053    | No. Product                                                                                        |
|                         | programs                                     |          |          | 40054    | No. Step                                                                                           |
|                         |                                              |          |          | 40055    | No. Formula                                                                                        |
| FORMULAS                |                                              |          |          | 40051    | Quantity H                                                                                         |
| PROGRAMMING             |                                              |          |          | 40052    | Quantity L                                                                                         |
|                         | for "LOAD" and<br>"I INI OAD" programs       | 2000     | 2001     | 40053    | 1= Set<br>2 = Preset                                                                               |
|                         |                                              |          |          | 40054    | 1= Set<br>2 = Preset                                                                               |
|                         |                                              |          |          | 40055    | No. Formula                                                                                        |
|                         | Option OPZWQMC:<br>for "3/6/14 PROD"         |          |          | 40051    | Quantity H                                                                                         |
| TOTAL SET BY<br>FORMULA | and "LOAD" programs<br>Option                | 2002     | 2003     | 40052    | Quantity L                                                                                         |
|                         | OPZFORPERC:<br>for "3/6/14 PROD"<br>programs |          |          | 40053    | No. Formula                                                                                        |
| TOTALS                  | for W200/W200BOX,                            |          |          | 40051    | Quantity H                                                                                         |
| MANAGEMENT              | WDESK-LIR,                                   | 0000     |          | 40052    | Quantity L                                                                                         |
|                         | WINOX-LIR, WIAB-                             | 2020     |          | 40053    | No. Product                                                                                        |
|                         | PROD." programs                              |          |          | 40054    | 1 = Consumption                                                                                    |
|                         | for W200/W200BOX,                            |          |          | 40051    | Quantity H                                                                                         |
|                         | WDESK-LIR, WINOX-                            | າດາດ     |          | 40052    | Quantity L                                                                                         |
|                         | for "I OAD" and                              | 2020     |          | 40053    | No. Formula                                                                                        |
|                         | "UNLOAD" programs                            |          |          | 40054    | 1 = Consumption                                                                                    |
|                         |                                              |          |          | 40051    | Quantity H                                                                                         |
|                         |                                              |          |          | 40052    | Quantity L                                                                                         |
|                         | for WDOS                                     |          |          | 40053    | No. Product                                                                                        |
|                         | (Consumption &<br>Stocks)                    | 2020     | 2021*    | 40054    | 1 = Consumption<br>4 = Total stocks<br>5 = Add Stocks<br>6 = Subtract Stocks<br>7 = Minimum Stocks |
|                         | for WDOS                                     | 2020     |          | 40051    | Quantity H                                                                                         |
|                         | (Production)                                 |          |          | 40052    | Quantity L                                                                                         |
|                         |                                              |          |          | 40053    | No. Formula                                                                                        |

|                         |      |      | 40054       | 2 = Production (Quantity)<br>3 = Production (No. Cycles) |
|-------------------------|------|------|-------------|----------------------------------------------------------|
|                         |      |      | 40051       | Day                                                      |
|                         |      |      | 40052       | Month                                                    |
|                         |      |      | 40053       | Year                                                     |
| DATE & TIME             |      |      | 40054       | Hours                                                    |
| TOTALS DELETION         | 2022 |      | 40055       | Minutes                                                  |
|                         |      |      | 40056       | Seconds                                                  |
|                         |      |      | 40057       | 1 = Consumption<br>2 = Production (only for<br>WDOS)     |
|                         |      |      | 40051       | No. Formula                                              |
|                         | 2030 | 2031 | 40052       | Cycles H                                                 |
| EXECUTE                 |      |      | 40053       | Cycles L                                                 |
|                         |      |      | 40051       | Cycle H                                                  |
|                         |      |      | 40052       | Cycle L                                                  |
|                         |      |      | 40053       | Step H                                                   |
|                         | 2032 |      | 40054       | Step L                                                   |
|                         | 2052 |      | 40055       | Product H                                                |
|                         |      |      | 40056       | Product L                                                |
|                         |      |      | 40057       | Set H                                                    |
|                         |      |      | 40058       | Set L                                                    |
| BATCHING DATA READING** | 2100 |      | See example | les in the concerning section                            |

\* WARNING: - If 40054 = 4 (total stocks): the value sent is substituted for the currently total stocks;

- If 40054 = 5 (added stocks): the value sent is added to the currently total stocks;
- If **40054** = 6 (subtract stocks): the value sent is subtracted to the currently total stocks

# FORMULAS WRITING

# - For "3/6/14 PRODUCTS" program

- Write in the register 40051 and 40052 the quantity to be batched.
- Write in the register 40053 the product number.
- Write in the register 40054 the step number (only if F5LEP = JE5) otherwise 1.
- Write in the register 40055 the formula number.

# - For "LOAD" and "UNLOAD" program

- Write in the register 40051 and 40052 the quantity to be batched.
- Write in the register 40053 the value 1 to set the SET, 2 to set the PRESET.
- Write in the register 40054 the value 1 to set the SET, 2 to set the PRESET.
- Write in the register 40055 the formula number.

Send the command 2001 to the COMMAND REGISTER (40006);

### FORMULAS READING

#### - For "3/6/14 PRODUCTS" program

- Write in the register **40053** the product number.
- Write in the register 40054 the step number (only if F5LEP = 4E5) otherwise 1.
- Write in the register 40055 the formula number.

# - For "LOAD" and "UNLOAD" program

- Write in the register 40053 the value 1 to set the SET, 2 to set the PRESET.
- Write in the register 40054 the value 1 to set the SET, 2 to set the PRESET.
- Write in the register 40055 the formula number.

Send the command 2000 to the COMMAND REGISTER (40006);

Read continuously the register **40060** until it is different from 2000 (command echo) or 0xFFFF (control error). After reading the command echo, read the registers **40051** and **40052** to obtain the quantity defined in the formula.

# BATCHING START AND STOP

To start the batching:

- Write in the register **40051...40053** the formula and cycles number to be executed; send the command **2031** to the COMMAND REGISTER to set this values;
- Send the command "201" to the COMMAND REGISTER to start the batching.

To stop the batching:

- Send the command "204" to the COMMAND REGISTER.

# **BATCHING DATA READING**

\*\*At the end of the batching, the instrument makes the data available; to verify that they are ready, send the command **1114** to the COMMAND REGISTER, read the registry **40051** to verify that it is "1" (1 = Data ready to be read);

**WARNING:** Unlike other commands, this is the only command that doesn't use a different system to provide the execution echo. In this case, wait for the bit 7 of register **40060** to be equal to 1.

Send one of the following queries to the COMMAND REGISTER and read the corresponding values in the exchange registers (40051-40060):

### Query: BATCHING STEP

| VARIABLE | CMD<br>R | CMD<br>W | 40051    | 40052 | 40053 | 40054 | 40055 | 40056 | 40057 | 40058 | 40059 | 40060 |
|----------|----------|----------|----------|-------|-------|-------|-------|-------|-------|-------|-------|-------|
|          | 2100     |          | No. STEP |       |       |       |       |       |       |       |       |       |

Note: for "LOAD" and "UNLOAD" programs NO. STEP =1

#### Response:

| VARIABLE | CMD<br>R | CMD<br>W | 40051                | 40052                | 40053                    | 40054                    | 40055      | 40056      | 40057         | 40058         | 40059             | 40060           |
|----------|----------|----------|----------------------|----------------------|--------------------------|--------------------------|------------|------------|---------------|---------------|-------------------|-----------------|
|          |          |          | REAL<br>BATCHED<br>H | REAL<br>BATCHED<br>L | THEORIC.<br>BATCHED<br>H | THEORIC.<br>BATCHED<br>L | ALARM<br>H | ALARM<br>L | ID ALIBI<br>H | ID ALIBI<br>L | PRODUCT<br>NUMBER | Value<br>detail |

Note: "Negative value" bit of the "Value detail" refers <u>only</u> to double word REAL BATCHED.

#### **Query: INITIAL TARE**

| VARIABLE | CMD<br>R | CMD<br>W | 40051 | 40052 | 40053 | 40054 | 40055 | 40056 | 40057 | 40058 | 40059 | 40060 |
|----------|----------|----------|-------|-------|-------|-------|-------|-------|-------|-------|-------|-------|
|          | 2100     |          | 1005  |       |       |       |       |       |       |       |       |       |

#### Response:

| VARIABLE | CMD<br>R | CMD<br>W | 40051      | 40052      | 40053 | 40054 | 40055      | 40056      | 40057 | 40058 | 40059 | 40060           |
|----------|----------|----------|------------|------------|-------|-------|------------|------------|-------|-------|-------|-----------------|
|          |          |          | VALUE<br>H | VALUE<br>L |       |       | ALARM<br>H | ALARM<br>L |       |       |       | Value<br>detail |

#### Query: FINAL GROSS WEIGHT (\* for "3/6/14 PROD." programs)

| VARIABLE | CMD<br>R | CMD<br>W | 40051 | 40052 | 40053 | 40054 | 40055 | 40056 | 40057 | 40058 | 40059 | 40060 |
|----------|----------|----------|-------|-------|-------|-------|-------|-------|-------|-------|-------|-------|
|          | 2100     |          | 1003  |       |       |       |       |       |       |       |       |       |

#### **Response:**

| VARIABIE | CMD<br>R | CMD<br>W | 40051      | 40052      | 40053 | 40054 | 40055      | 40056      | 40057         | 40058         | 40059 | 40060           |
|----------|----------|----------|------------|------------|-------|-------|------------|------------|---------------|---------------|-------|-----------------|
|          |          |          | VALUE<br>H | VALUE<br>L |       |       | ALARM<br>H | ALARM<br>L | ID ALIBI<br>H | ID ALIBI<br>L |       | Value<br>detail |

After the reading of batching data, report it has been read by sending the command **250** to the COMMAND REGISTER. In this case the instrument accepts the alarm  $5LR_{\downarrow}E$  and continues the sequence of batching.

Content of the register "Detail value":

| Bit 0 | Negative value | Bit 1 |            |
|-------|----------------|-------|------------|
| Bit 2 |                | Bit 3 |            |
| Bit 4 |                | Bit 5 |            |
| Bit 6 |                | Bit 7 | Data ready |

#### BATCHING DATA ALARMS (40055; 40056)

An alarm take up one byte, if more than one alarm is present, up to four bytes will be sent in chronological order; up to 4 byte (up to 4 alarms).

| 0  | no alarm                                                     |
|----|--------------------------------------------------------------|
| 1  | general alarm                                                |
| 2  | ЕПРЕЧ                                                        |
| 3  | NASFOr                                                       |
| 4  | ERFEP (not available for "UNLOAD" program)                   |
| 5  | C0n57                                                        |
| 6  | ырасн                                                        |
| 7  | EOL                                                          |
| 0  | - LORd (for "LOAD" and "3/6/14 PRODUCTS" programs)           |
| 0  | - UnLORd (for "UNLOAD" program)                              |
| 9  | UnLORd (only for "LOAD" and "3/6/14 PRODUCTS programs")      |
| 10 |                                                              |
| 11 |                                                              |
| 12 | Batching STOP                                                |
| 13 | ErUEI G                                                      |
| 14 | FALL                                                         |
| 15 | SLAJE                                                        |
| 16 |                                                              |
| 17 |                                                              |
| 18 |                                                              |
| 19 |                                                              |
| 20 |                                                              |
| 21 |                                                              |
| 22 | ProdPP (only for "UNLOAD" program)                           |
| 23 | LORd: AUTOMATIC LOADING function (only for "UNLOAD" program) |
| 24 | Er EDE (OPZWQMC option)                                      |
| 25 | <b>5EDEH</b> (only for WDOS instruments)                     |
| 26 | <b>5EDEHΠ</b> (only for WDOS instruments)                    |
| 27 | USь Er (only for OPZWUSBW_option)                            |
| 28 | <b>NENFUL</b> (only for OPZWUSBW_ and OPZWDATIPC options)    |
| 29 | nendur (OPZWUSBW_ and OPZWDATIPC options)                    |

#### **COMMUNICATION EXAMPLES**

The numerical data below are expressed in hexadecimal notation with prefix h.

### EXAMPLE 1

Command for multiple writing of registers (hexadecimal command 16, h10):

Assuming that we wish to write the value 0 to the register 40019 and the value 2000 to the register 40020, the string to generate must be:

#### h01 h10 h00 h12 h00 h02 h04 h00 h00 h07 hD0 h70 hD6

The instrument will respond with the string:

#### h01 h10 h00 h12 h00 h02 hE1 hCD

| Query field name                | hex | Response field name             | hex |
|---------------------------------|-----|---------------------------------|-----|
| Instrument Address              | h01 | Instrument Address              | h01 |
| Function                        | h10 | Function                        | h10 |
| Address of the first register H | h00 | Address of the first register H | h00 |
| Address of the first register L | h12 | Address of the first register L | h12 |
| Number of registers to send H   | h00 | Number of registers H           | h00 |
| Number of registers to send L   | h02 | Number of registers L           | h02 |
| Byte Count                      | h04 | CRC16 H                         | hE1 |
| Datum 1 H                       | h00 | CRC16 L                         | hCD |
| Datum 1 L                       | h00 |                                 |     |
| Datum 2 H                       | h07 |                                 |     |
| Datum 2 L                       | hD0 |                                 |     |
| CRC16 H                         | h70 |                                 |     |
| CRC16 L                         | hD6 |                                 |     |

#### EXAMPLE 2

Command for multiple writing of registers (hexadecimal command 16, h10):

Assuming that we wish to write the two setpoint values on the instrument, at 2000 and 3000 respectively, the string must be sent:

#### h01 h10 h00 h12 h00 h04 h08 h00 h00 h07 hD0 h00 h00 h0B hB8 h49 h65

The instrument will respond with the string:

#### h01 h10 h00 h12 h00 h04 h61 hCF

| Query field name                | hex | Response field name             | hex |
|---------------------------------|-----|---------------------------------|-----|
| Instrument Address              | h01 | Instrument Address              | h01 |
| Fuction                         | h10 | Function                        | h10 |
| Address of the first register H | h00 | Address of the first register H | h00 |
| Address of the first register L | h12 | Address of the first register L | h12 |

| Number of registers H | h00 | Number of registers H | h00 |
|-----------------------|-----|-----------------------|-----|
| Number of registers L | h04 | Number of registers L | h04 |
| Byte Count            | h08 | CRC16 H               | h61 |
| Datum 1 H             | h00 | CRC16 L               | hCF |
| Datum 1 L             | h00 |                       |     |
| Datum 2 H             | h07 |                       |     |
| Datum 2 L             | hD0 |                       |     |
| Datum 3 H             | h00 |                       |     |
| Datum 3 L             | h00 |                       |     |
| Datum 4 H             | h0B |                       |     |
| Datum 4 L             | hB8 |                       |     |
| CRC16 H               | h49 |                       |     |
| CRC16 L               | h65 |                       |     |

#### EXAMPLE 3

Multiple commands reading for registers (hexadecimal command 3, h03):

Assuming that we wish to read the two gross weight values (in the example 4000) and net weight values (in the example 3000), reading from address 40008 to address 40011 must be performed by sending the following string:

#### h01 h03 h00 h07 h00 h04 hF5 hC8

The instrument will respond with the string:

### h01 h03 h08 h00 h00 h0F hA0 h00 h00 h0B hB8 h12 h73

| Query field name                | hex | Response field name | hex |
|---------------------------------|-----|---------------------|-----|
| Instrument Address              | h01 | Instrument Address  | h01 |
| Function                        | h03 | Function            | h03 |
| Address of the first register H | h00 | Byte Count          | h08 |
| Address of the first register L | h07 |                     |     |
| Number of registers H           | h00 | Datum 1 H           | h00 |
| Number of registers L           | h04 | Datum 1 L           | h00 |
| CRC16 H                         | hF5 | Datum 2 H           | h0F |
| CRC16 L                         | hC8 | Datum 2 L           | hA0 |
|                                 |     | Datum 3 H           | h00 |
|                                 |     | Datum 3 L           | h00 |
|                                 |     | Datum 4 H           | h0B |
|                                 |     | Datum 4 L           | hB8 |
|                                 |     | CRC16 H             | h12 |
|                                 |     | CRC16 L             | h73 |

For additional examples regarding the generation of correct control characters (CRC16) refer to the manual **Modicon PI-MBUS-300**.

# MODBUS /TCP: OPZW1MBTCP option

for instruments: W200/W200BOX, WDOS, WDESK, WINOX, WTAB

| LED            | Function           |
|----------------|--------------------|
| RJ45 connector | Off: No Link       |
| Left side      | Amber: 10 Mbps     |
| [Link LED]     | Green: 100 Mbps    |
| RJ45 connector | Off: No Activity   |
| Right side     | Amber: Half Duplex |
| [Activity LED] | Green: Full Duplex |

### PC / PLC SETUP

- The instrument works as a slave in a Modbus/TCP network.
- The instrument is configured with DHCP (default). IP Address can be automatically assigned by DHCP or manually via Telnet.

To manually set the IP address via PC, type "telnet <IPADDRESS> 9999" and press Enter to confirm. The following screen appears:

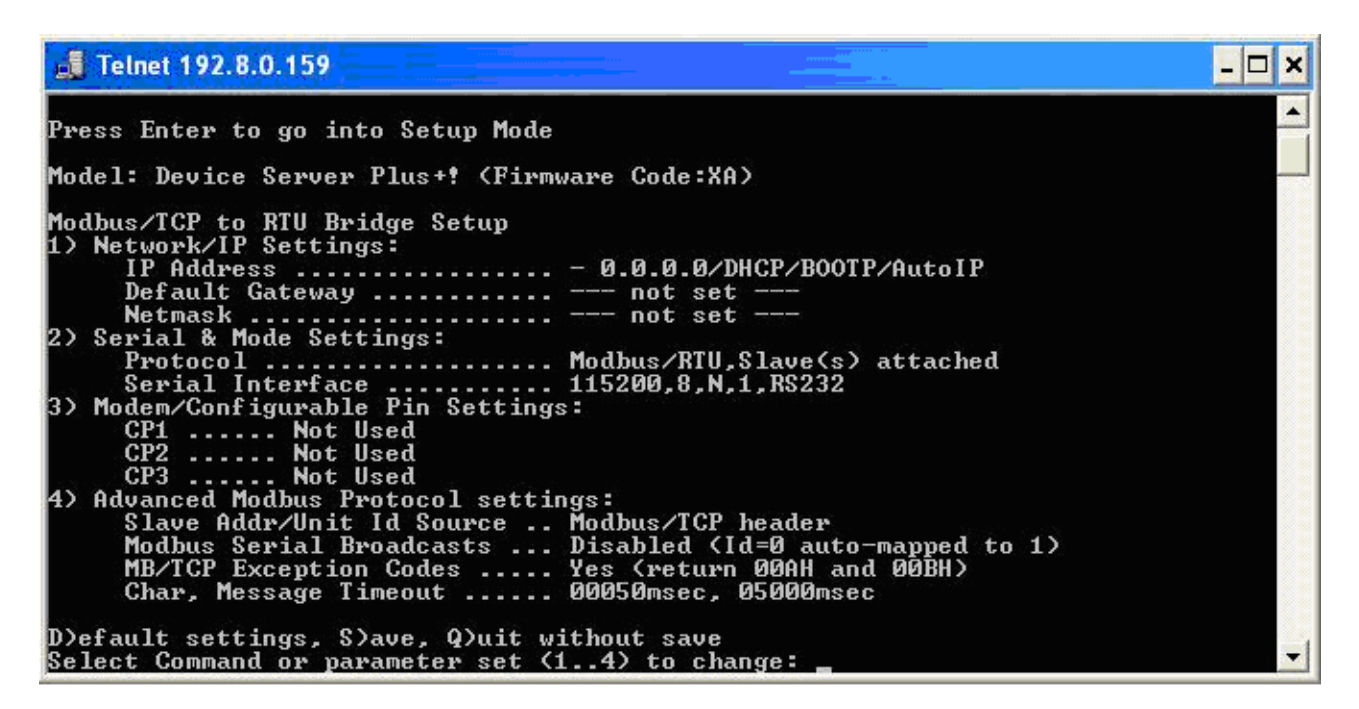

Type "1" if you want to manually configure IP Address, Default Gateway Address and Netmask. Then type "S" to save.

Modbus/TCP commands and registers of instrument are the same as ModbusRTU protocol

# ETHERNET/IP: OPZW1ETIP option – Only for "BASE" program

for instruments: W200/W200BOX, WDOS, WDESK, WINOX, WTAB.

By using this option, the instrument will be able to use an Ethernet/IP device port to exchange the weight data and the main instrument parameters with an Ethernet/IP scanner.

| LED            | Function           |
|----------------|--------------------|
| RJ45 connector | Off: No link       |
| Left side      | Amber: 10 Mbps     |
| [Link LED]     | Green: 100 Mbps    |
| RJ45 connector | Off: No activity   |
| Right side     | Amber: Half Duplex |
| [Activity LED] | Green: Full Duplex |

# **INSTRUMENT SETUP**

# $ENTER + ESC \rightarrow ELHnEL \rightarrow SUAP$

**SURP** (default  $\neg D$ ): it allows to select the reading/writing of the bytes in LITTLE-ENDIAN or BIG-ENDIAN mode.

- **JES**: BIG ENDIAN
- **n**D: LITTLE ENDIAN

I PRddr (A.B.C.D, default: 192.8.0.141): set the IP address in the Ethernet/IP network.

SUbnEL (A.B.C.D, default: 255.255.255.0): set the Subnet Mask

GALURY (A.B.C.D, default: 192.8.0.111): set the Gateway address

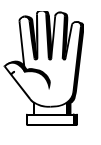

Any changes will be effective the next time the instrument is started.

# PC / PLC SETUP

The instrument works as a device in a Ethernet/IP network.

Load the included eds file (WxxxEIP.eds) in the Ethernet/IP scanner's development instrument. Or you can open Class 1 I/O Connection with the following settings:

- Assembly Instance = 101; Size = 10
- Assembly Instance = 102; Size = 5
- Assembly Instance = 128; Size = 0

| 00000              |                               | 211 44                 |           |       |         |
|--------------------|-------------------------------|------------------------|-----------|-------|---------|
| Type:              | ETHERNET-MUDULE Generic Ether | net Module             |           |       |         |
| Vendor:            | Allen-Bradley                 |                        |           |       |         |
| Parent:            | eip                           | Connection Par         | matara    |       |         |
| Na <u>m</u> e:     | KPORT .                       | Connection Fair        | Assesses  |       |         |
| Description:       |                               |                        | Instance: | Size: |         |
| b coongaon.        | 2                             | <u>I</u> nput:         | 101       | 10    | 🔅 (16-ь |
|                    | 2                             | O <u>u</u> tput:       | 102       | 5     | 🛟 (16-ь |
| Comm <u>F</u> orma | t Data - INT 🔗 💉              | Configuration          | 128       | 0     | (Q.5#   |
| Address / I        | Host Name                     | <u>c</u> oninguration. |           | Ľ     |         |
| ⊙ IP <u>A</u> ddr  | ess: 192 . 8 . 0 . 141        | <u>S</u> tatus Input:  |           |       |         |
| O Host Na          | ame:                          | Status Output:         |           |       |         |

The data exchanged by instrument are:

| Outgoing Data from instrument (Read) | Addresses     |
|--------------------------------------|---------------|
| Internal Status [2 bytes]            | 0x0000-0x0001 |
| Gross Weight [4 bytes]               | 0x0002-0x0005 |
| Net Weight [4bytes]                  | 0x0006-0x0009 |
| Exchange Register [4 bytes]          | 0x000A-0x000D |
| Status Register [2 bytes]            | 0x000E-0x000F |
| Digital Inputs Status [2 byte]       | 0x0010-0x0011 |
| Digital Outputs Status [2 byte]      | 0x0012-0x0013 |

| Input Data to instrument (Write)  | Addresses     |
|-----------------------------------|---------------|
| Write Enable [2 bytes]            | 0x0000-0x0001 |
| Command Register [2 bytes]        | 0x0002-0x0003 |
| Digital Outputs Command [2 bytes] | 0x0004-0x0005 |
| Exchange Register [4 bytes]       | 0x0006-0x0009 |

# POSSIBLE COMMANDS TO BE SENT TO THE COMMAND REGISTER

| 0  | No command                                                      | 93  | Write setpoint 1 *                                           |
|----|-----------------------------------------------------------------|-----|--------------------------------------------------------------|
| 7  | NET display (see section SEMI-<br>AUTOMATIC TARE (NET/GROSS))   | 94  | Write setpoint 2 *                                           |
| 8  | SEMI-AUTOMATIC ZERO                                             | 95  | Write setpoint 3 *                                           |
| 9  | GROSS display (see section SEMI-<br>AUTOMATIC TARE (NET/GROSS)) | 160 | Write setpoint 4 *                                           |
| 21 | Keypad lock                                                     | 161 | Write setpoint 5 *                                           |
| 22 | Keypad and display unlock                                       | 99  | Save data in EEPROM                                          |
| 23 | Keypad and display lock                                         | 100 | Reset for calibration (see section TARE WEIGHT ZERO SETTING) |
| 90 | Read setpoint 1 *                                               | 101 | Save sample weight for full scale                            |
|    |                                                                 | 20  |                                                              |

|     |                   |      | calibration           |
|-----|-------------------|------|-----------------------|
| 91  | Read setpoint 2 * | 102  | Read Sample Weight *  |
| 92  | Read setpoint 3 * | 103  | Write Sample Weight * |
| 150 | Read setpoint 4 * | 9999 | Reset (reserved)      |
| 151 | Read setpoint 5 * |      |                       |

\*) The instrument features two "Exchange Registers" (one for reading and one for writing), which must be used together with the Command Register in order to access these values. These are the procedures to follow:

- READING: Send the desired datum reading command (e.g. 90 for "Setpoint 1 reading") to the Command Register and read the content of the "Exchange Register".
- WRITING: Write the value that you want to set in the "Exchange Register" and send the desired datum writing command (e.g. 93 for "Setpoint 1 writing") to the Command Register.

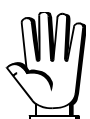

If necessary, execute the same command twice consecutively, and send command 0 between the first command and the following one.

#### Internal Status

When it is not 0 there is an internal error, so data from instrument are not reliable. When it is 0 data from instrument are reliable.

#### Write Enable

Write 0x0000 in Write Enable register if you want that no data are written to instrument. Write 0xFFFF in Write Enable register if you want to enable that data are written to instrument.

#### Gross weight, Net weight:

The weight values are expressed as positive integer numbers, include decimal figures but without decimal point.

Read the "Status Register" to obtain information about sign and possible errors on the weight.

### Setpoint:

The Setpoint are weight values expressed as positive integer numbers, include decimal figures but without decimal point.

- READING: send to the Command Register the reading command of the required setpoint and read the content of the "Exchange Register".
- WRITING: write the value to be set in the "Exchange Register" and send to the Command Register, the writing command in the required setpoint.

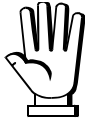

Setpoint are stored to the RAM volatile memory and lost upon instrument power off. To save them permanently in the EEPROM memory, so that they are maintained upon the instrument power on, it is necessary to send the command 99 "Save data in EEPROM" of the Command Register.

#### **DIGITAL INPUTS STATUS**

| Bit 0 | INPUT 1 status | Bit 4 |  |
|-------|----------------|-------|--|
| Bit 1 | INPUT 2 status | Bit 5 |  |
| Bit 2 | INPUT 3 status | Bit 6 |  |
| Bit 3 |                | Bit 7 |  |

Bit a 1: high input; Bit a 0: low input.

#### DIGITAL OUTPUTS STATUS

| Bit 0 | OUTPUT 1 status | Bit 4 | OUTPUT 5 status |
|-------|-----------------|-------|-----------------|
| Bit 1 | OUTPUT 2 status | Bit 5 |                 |
| Bit 2 | OUTPUT 3 status | Bit 6 |                 |
| Bit 3 | OUTPUT 4 status | Bit 7 |                 |

#### DIGITAL OUTPUTS COMMAND

It allows to control the outputs status in **PLC** mode (see section **OUTPUTS AND INPUTS CONFIGURATION**):

| Bit 0 | OUTPUT 1 status | Bit 8  |               |
|-------|-----------------|--------|---------------|
| Bit 1 | OUTPUT 2 status | Bit 9  |               |
| Bit 2 | OUTPUT 3 status | Bit 10 |               |
| Bit 3 | OUTPUT 4 status | Bit 11 |               |
| Bit 4 | OUTPUT 5 status | Bit 12 |               |
| Bit 5 |                 | Bit 13 |               |
| Bit 6 |                 | Bit 14 |               |
| Bit 7 |                 | Bit 15 | Force outputs |

Bit a 1: output is closed; Bit a 0: output is open

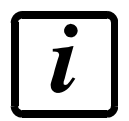

Setting bit 15 to 1 on the PLC, Ethernet/IP scanner takes control of all the outputs, even if they are in different modes

#### STATUS REGISTER

| Bit 0  | Cell Error                                      |
|--------|-------------------------------------------------|
| Bit 1  | AD Converter Malfunction                        |
| Bit 2  | Maximum weight exceeded by 9 divisions          |
| Bit 3  | Gross weight higher than 110% of full scale     |
| Bit 4  | Gross weight beyond 999999 or less than -999999 |
| Bit 5  | Net weight beyond 999999 or less than -999999   |
| Bit 6  |                                                 |
| Bit 7  | Gross weight negative sign                      |
| Bit 8  | Net weight negative sign                        |
| Bit 9  | Peak weight negative sign                       |
| Bit 10 | Net display mode                                |
| Bit 11 | Weight stability                                |
| Bit 12 | Weight within +/-1/4 of a division around ZERO  |
| Bit 13 |                                                 |
| Bit 14 |                                                 |
| Bit 15 |                                                 |

#### REAL CALIBRATION COMMANDS (WITH SAMPLE WEIGHTS)

The instrument calibration can be changed via ETHERNET/IP. To carry out this procedure, the system must be unloaded and the weight value displayed must be reset to zero with the command 100 "Resetting for calibration" of the Command Register. Then, a simple weight must be placed on the system and the correct weight value must be sent to 103 "Write Sample Weight" command; to save this value, send the command 101 "Save sample weight for full scale calibration". If the operation is successfully completed, the command 102 "Read Sample Weight" returns a value equal to zero.

# PROFINET-IO: OPZW1PNETIO option – Only for "BASE" program

for instruments: W200/W200BOX, WDOS, WDESK, WINOX, WTAB.

The instrument has an Profinet-IO device port that allows to exchange the main system parameters with an Profinet-IO controller.

| LED            | Function           |
|----------------|--------------------|
| RJ45 connector | Off: No link       |
| Left side      | Amber: 10 Mbps     |
| [Link LED]     | Green: 100 Mbps    |
| RJ45 connector | Off: No activity   |
| Right side     | Amber: Half Duplex |
| [Activity LED] | Green: Full Duplex |

# **INSTRUMENT SETUP**

# $\boxed{\mathsf{ENTER}} + \boxed{\mathsf{ESC}} \rightarrow \texttt{EtHnEt} \rightarrow \texttt{SURP}$

**SURP** (default  $\neg D$ ): it allows to select the reading/writing of the bytes in LITTLE-ENDIAN or BIG-ENDIAN mode.

- **YES** : LITTLE ENDIAN
- na: BIG ENDIAN

I PRddr (A.B.C.D, default: 192.8.0.141): set the IP address in the Profinet-IO network.

SUbnEL (A.B.C.D, default: 255.255.255.0): set the Subnet Mask

**GALURY** (A.B.C.D, default: 192.8.0.111): set the Gateway address

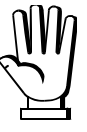

Any changes will be effective the next time the instrument is started.

# PC / PLC SETUP

The instrument works as a slave-device in a Profinet-IO network.

Load the included gsdml file (GSDML-V2.0-Wxxx-PNIO-LAU-20110802.xml) in the Profinet-IO controller's development instrument.

Insert and configure the instrument in an existing project.

Assign a name to the device (function *Assign Device Name*) using the following characters: lower case letters (a-z), numbers (0-9), minus character (-).

Set at least 8ms, as Profinet's I/O refresh time.

| W Config (NEM PC) [PC                                                                                 | DOVIDIO (Con | figuration)         | TLBPROFINET     |                          |           |                                                                                                    |     |
|----------------------------------------------------------------------------------------------------|--------------|---------------------|-----------------|--------------------------|-----------|----------------------------------------------------------------------------------------------------|-----|
| Bahan Edit Insent BLC Vi                                                                              | my Options W | indiaw <u>H</u> elp |                 |                          |           |                                                                                                    | - 1 |
| (* * * * * * * * *                                                                                    | 前日金山         | 00 2                | N?              |                          |           |                                                                                                    |     |
|                                                                                                    |              |                     |                 |                          |           | 5                                                                                                    |     |
|                                                                                                    |              |                     |                 |                          |           | End                                                                                                    | nt  |
| 15Cmm                                                                                                 | _            |                     |                 |                          |           |                                                                                                    | -   |
| <u>a</u> lose                                                                                         |              |                     | Ethenvel(1) PHI | UPINE I -ID-System (100) |           |                                                                                                    |     |
| 2 0PC Server<br>3<br>4<br>5<br>6<br>7<br>8<br>9<br>10<br>11<br>12<br>13<br>14<br>15<br>16<br>17<br>17 |              |                     | DP-HORM         |                          |           | PPOFIBUS-PA     POFINETIO     Additional Field Devices     Genetal     TLBPROFINETIO     Additional Field Devices     TLBPROFINETIO     Additional Field Devices     TLBPROFINETIO     Additional Field Devices     TLBPROFINETIO     Additional Field Devices     TLBPROFINETIO     Additional Field Devices     TLBPROFINETIO     Additional Field Devices     TLBPROFINETIO     Statematic Devices     Simple Components     Simple Components | Mod |
|                                                                                                    |              |                     |                 |                          |           |                                                                                                    |     |
|                                                                                                    |              |                     |                 |                          | 3         | 8                                                                                                    |     |
| (1) TLEPROFINET IO                                                                                    |              |                     |                 |                          |           |                                                                                                    |     |
| ne Hartier                                                                                            | Deder in     | Laddens             | 1 address       | Dismostic address        | Comment   | 1                                                                                                    |     |
| LIBERIOFINE I ID                                                                                      | Lilder HU    | 1 2000 000          | 14 expanses     | 1638                     | Contracts |                                                                                                    |     |
| Input Matile                                                                                          |              | 5/2:53/             |                 |                          |           |                                                                                                    |     |
| and March March de                                                                                    |              |                     | 51.2 5.21       |                          |           | I Red Connect his                                                                                                    |     |

The data exchanged by instrument are:

| Outgoing Data from instrument (Read) | Addresses     |
|--------------------------------------|---------------|
| Internal Status [2 byte]             | 0x0000-0x0001 |
| Gross Weight [4 byte]                | 0x0002-0x0005 |
| Net Weight [4 byte]                  | 0x0006-0x0009 |
| Exchange Register [4 byte]           | 0x000A-0x000D |
| Status Register [2 byte]             | 0x000E-0x000F |
| Digital Inputs Status [2 byte]       | 0x0010-0x0011 |
| Digital Outputs Status [2 byte]      | 0x0012-0x0013 |

| Input Data to instrument (Write) | Addresses     |
|----------------------------------|---------------|
| Write Enable [2 byte]            | 0x0000-0x0001 |
| Command Register [2 byte]        | 0x0002-0x0003 |
| Digital Output Command [2 byte]  | 0x0004-0x0005 |
| Exchange Register [4 byte]       | 0x0006-0x0009 |

# POSSIBLE COMMANDS TO BE SENT TO THE COMMAND REGISTER

| 0 | No command                                                      | 93  | Write setpoint 1 * |
|---|-----------------------------------------------------------------|-----|--------------------|
| 7 | NET display (see section SEMI-<br>AUTOMATIC TARE (NET/GROSS))   | 94  | Write setpoint 2 * |
| 8 | SEMI-AUTOMATIC ZERO                                             | 95  | Write setpoint 3 * |
| 9 | GROSS display (see section SEMI-<br>AUTOMATIC TARE (NET/GROSS)) | 160 | Write setpoint 4 * |

| 21  | Keypad lock               | 161  | Write setpoint 5 *                                           |
|-----|---------------------------|------|--------------------------------------------------------------|
| 22  | Keypad and display unlock | 99   | Save data in EEPROM                                          |
| 23  | Keypad and display lock   | 100  | Reset for calibration (see section TARE WEIGHT ZERO SETTING) |
| 90  | Read setpoint 1 *         | 101  | Save sample weight for full scale calibration                |
| 91  | Read setpoint 2 *         | 102  | Read Sample Weight *                                         |
| 92  | Read setpoint 3 *         | 103  | Write Sample Weight *                                        |
| 150 | Read setpoint 4 *         | 9999 | Reset (reserved)                                             |
| 151 | Read setpoint 5 *         |      |                                                              |

\*) The instrument features two "Exchange Registers" (one for reading and one for writing), which must be used together with the Command Register in order to access these values. These are the procedures to follow:

- READING: Send the desired datum reading command (e.g. 90 for "Setpoint 1 reading") to the Command Register and read the content of the "Exchange Register".
- WRITING: Write the value that you want to set in the "Exchange Register" and send the desired datum writing command (e.g. 93 for "Setpoint 1 writing") to the Command Register.

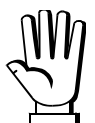

If necessary, execute the same command twice consecutively, and send command 0 between the first command and the following one.

#### **Internal Status**

When it is not 0 there is an internal error, so data from instrument are not reliable. When it is 0 data from instrument are reliable.

#### Write Enable

Write 0x0000 in "Write Enable" register if you want that no data are written to instrument. Write 0xFFFF in "Write Enable" register if you want to enable that data are written to instrument.

#### Gross weight, Net weight:

The weight values are expressed as positive integer numbers, include decimal figures but without decimal point.

Read the "Status Register" to obtain information about sign and possible errors on the weight.

### Setpoint:

The Setpoint are weight values expressed as positive integer numbers, include decimal figures but without decimal point.

- READING: send to the Command Register the reading command of the required setpoint and read the content of the "Exchange Register".
- WRITING: write the value to be set in the "Exchange Register" and send to the Command Register, the writing command in the required setpoint.

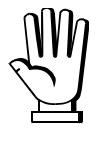

Setpoint are stored to the RAM volatile memory and lost upon instrument power off. To save them permanently in the EEPROM memory, so that they are maintained upon the instrument power on, it is necessary to send the command 99 "Save data in EEPROM" of the Command Register.

#### **DIGITAL INPUTS STATUS**

| Bit 0 | INPUT 1 status | Bit 4 |  |
|-------|----------------|-------|--|
| Bit 1 | INPUT 2 status | Bit 5 |  |
| Bit 2 | INPUT 3 status | Bit 6 |  |
| Bit 3 |                | Bit 7 |  |

Bit a 1: high input; Bit a 0: low input.

#### DIGITAL OUTPUTS STATUS

| Bit 0 | OUTPUT 1 status | Bit 4 | OUTPUT 5 status |
|-------|-----------------|-------|-----------------|
| Bit 1 | OUTPUT 2 status | Bit 5 |                 |
| Bit 2 | OUTPUT 3 status | Bit 6 |                 |
| Bit 3 | OUTPUT 4 status | Bit 7 |                 |

#### DIGITAL OUTPUTS COMMAND

It allows to control the outputs status in **PLC** mode (see section **OUTPUTS AND INPUTS CONFIGURATION**):

| Bit 0 | OUTPUT 1status  | Bit 8  |               |
|-------|-----------------|--------|---------------|
| Bit 1 | OUTPUT 2 status | Bit 9  |               |
| Bit 2 | OUTPUT 3 status | Bit 10 |               |
| Bit 3 | OUTPUT 4 status | Bit 11 |               |
| Bit 4 | OUTPUT 5 status | Bit 12 |               |
| Bit 5 |                 | Bit 13 |               |
| Bit 6 |                 | Bit 14 |               |
| Bit 7 |                 | Bit 15 | Force outputs |

Bit a 1: output is closed; Bit a 0: output is open

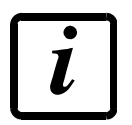

Setting bit 15 to 1 on the PLC, Profinet-IO controller takes control of all the outputs, even if they are in different modes.

#### STATUS REGISTER

| Bit 0  | Cell Error                                      |
|--------|-------------------------------------------------|
| Bit 1  | AD Converter Malfunction                        |
| Bit 2  | Maximum weight exceeded by 9 divisions          |
| Bit 3  | Gross weight higher than 110% of full scale     |
| Bit 4  | Gross weight beyond 999999 or less than -999999 |
| Bit 5  | Net weight beyond 999999 or less than -999999   |
| Bit 6  |                                                 |
| Bit 7  | Gross weight negative sign                      |
| Bit 8  | Net weight negative sign                        |
| Bit 9  | Peak weight negative sign                       |
| Bit 10 | Net display mode                                |
| Bit 11 | Weight stability                                |
| Bit 12 | Weight within +/-1/4 of a division around ZERO  |
| Bit 13 |                                                 |
| Bit 14 |                                                 |
| Bit 15 |                                                 |

#### REAL CALIBRATION COMMANDS (WITH SAMPLE WEIGHT)

The instrument calibration can be changed via PROFINET-IO. To carry out this procedure, the system must be unloaded and the weight value displayed must be reset to zero with the command 100 "Resetting for calibration" of the Command Register. Then, a simple weight must be placed on the system and the correct weight value must be sent to 103 "Write Sample Weight" command; to save this value, send the command 101 "Save sample weight for full scale calibration". If the operation is successfully completed, the command 102 "Read Sample Weight" returns a value equal to zero.

# ETHERNET TCP/IP: OPZW1ETTCP option – Only for "BASE" program

for instruments: W200/W200BOX, WDOS, WDESK, WINOX, WTAB.

The instrument has an Ethernet TCP/IP port that allows to exchange the main system parameters with an Ethernet network.

| LED            | Function           |
|----------------|--------------------|
| RJ45 connector | Off: No link       |
| Left side      | Amber: 10 Mbps     |
| [Link LED]     | Green: 100 Mbps    |
| RJ45 connector | Off: No activity   |
| Right side     | Amber: Half Duplex |
| [Activity LED] | Green: Full Duplex |

A PC can be connected, by a virtual serial port, to the instrument via ethernet TCP/IP. To install the virtual COM port, use the CPR Manager included in the supply: run file CPR.exe on CD, add a serial port, set an IP address (host) and a TCP port (10001), then save.

| SCPR Manager 4.3.0.1                                                                            |                                                                                                    |                            |                                                                                                    |                       |
|-------------------------------------------------------------------------------------------------|----------------------------------------------------------------------------------------------------|----------------------------|----------------------------------------------------------------------------------------------------|-----------------------|
| <u>File Com Port Device Too</u>                                                                 | ols <u>H</u> elp                                                                                                    |                            |                                                                                                    |                       |
| 🔯 Add/Remove 🛛 🔛 Sava 💽 Re                                                                      | efresh 🔎 Search For Devices 🤤 Exclude                                                                               |                            |                                                                                                    | -                     |
| Com Ports Hide 🤤 [                                                                              | Settings Com 5 Tests                                                                                                |                            |                                                                                                    |                       |
| All Com Ports (5)     Com 1 - 5     Com 2 [Inacce     Com 3 [Inacce     Com 3 [Inacce     Com 5 | Com 5<br>Window's Port Name:<br>Window's Device Name:<br>Window's Service Name:<br>Reset to Defaults<br>Cancel Edit | Port (COM5)<br>vice5       | Com Status: Closed<br>Network Status: Disconnected                                                                  |                       |
|                                                                                                 | Buffer Writes [Keep checked for bette Server Reconnect No Net Close                                                 | r write performance )      | 7     Connection Timeout (in seconds)       Image: Timeout Reconnect     0       Reconnect Limit (0 = for           | ever)                 |
|                                                                                                 | Listen Mode Normal - po                                                                                             | ) 'closed alter disconnec) | TCP Port Add To Firewa                                                                                              |                       |
|                                                                                                 | TCP KeepAlive 7200000 KeepAlive Time (msec) 1000 KeepAlive Interval (msec)                                          |                            |                                                                                                    |                       |
|                                                                                                 | RFC 2217 DTR (In): TRUTH to<br>(TruPort)                                                                            | DED, DSR alwaynactive      |                                                                                                    |                       |
|                                                                                                 | Service Host                                                                                                    | I TCP Por A                | RNING! If the Host is on the other side of a router or                                                              | a                     |
|                                                                                                 | 1 192.8.0.136                                                                                                    | 10001 💽 hrev<br>add        | wall, then UDP ports 30/18, 43282 and 43283 may ne<br>led to the firewall's exclusion list. You may experience      | trouble               |
|                                                                                                 | 2                                                                                                    | ope                        | ening this com port if these UDP ports are not exclude                                                              | <u>d.</u>             |
|                                                                                                 | 4                                                                                                    | Also<br>you                | o, some legacy device servers respond on UDP port 4<br>are unable to connect to a device server, one possib         | <u>3283. 11</u><br>le |
|                                                                                                 | 5                                                                                                    | cau<br>the                 | use is the Firewall on this machine is blocking this port<br>'Add Rx Port' button to add this port to the Firewall. | Press<br>If the       |
|                                                                                                 | 6                                                                                                    | butt                       | ton caption reads 'Remove Rx Port' then the port has                                                                | already               |
|                                                                                                 | 7                                                                                                    |                            | Add Rx Port The Firewall is turned ON                                                                               |                       |
|                                                                                                 |                                                                                                    |                            |                                                                                                    | 1.5                   |
| ×                                                                                               |                                                                                                    |                            |                                                                                                    |                       |
| Device List                                                                                     |                                                                                                    |                            | C                                                                                                    | ollapse 🔛             |
| <                                                                                               | 10                                                                                                    |                            |                                                                                                    | 2                     |
|                                                                                                 |                                                                                                    |                            |                                                                                                    |                       |

Use the just created virtual COM port to communicate with the instrument using the protocol selected on it.

Alternatively connect to the instrument using a socket (e.g.: Winsock) on port 10001.

#### DIAGNOSTIC

To verify the ethernet configuration of the instrument, you can install the application Lantronix DeviceInstaller on a PC with Microsoft Windows operating system (run file DevInst.exe on CD). Connect PC and instrument via LAN (point-to-point or through hub/switch), run the application and click on Search:

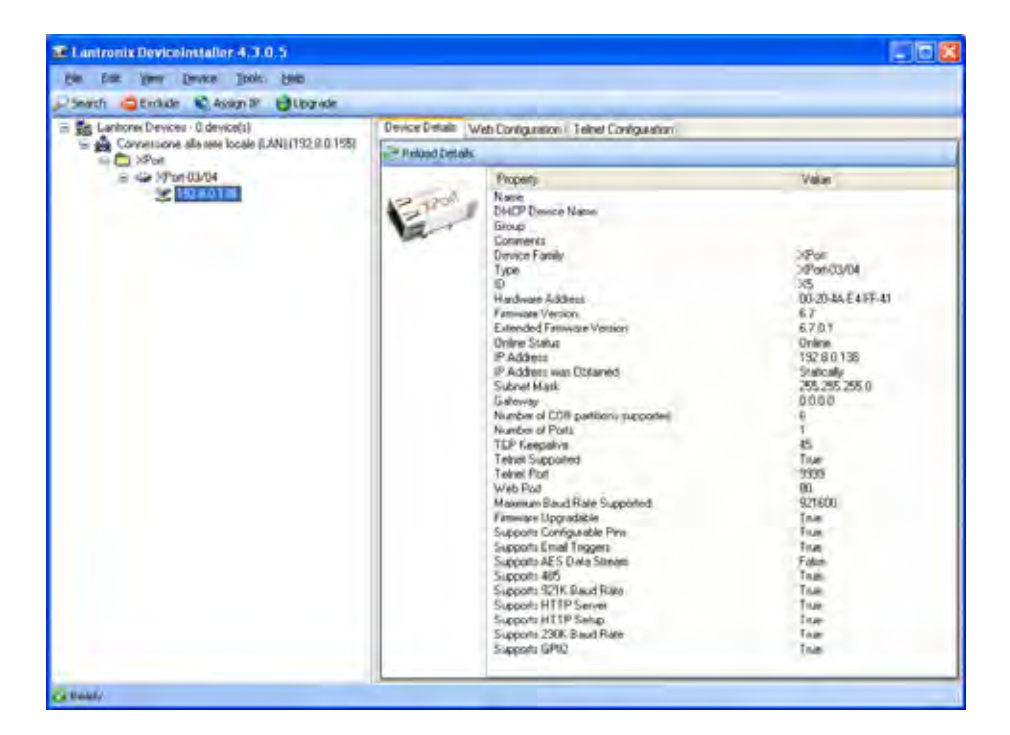

Select the found device and click on Telnet Configuration tab; click on Connect, and then press Enter on keyboard.

| a Leninemie Device/milatier 4-1-0-5      |                                                                                                    |                                                                                    |          |  | 8.61 |  |
|------------------------------------------|----------------------------------------------------------------------------------------------------|------------------------------------------------------------------------------------|----------|--|------|--|
| the life lies lies lies lies             |                                                                                                    |                                                                                    |          |  |      |  |
| Santi Gtiller Campil Biggie              |                                                                                                    | _                                                                                  |          |  |      |  |
| La prove Devices (Edevice)               | Divice Details   web Carepointer                                                                                                    | Toker CarRpan                                                                      | alizan . |  |      |  |
| Conversions alls are locale LANITED 0.0. | P Addens: 1923.5.15 Part, WH Chapmed . Dee                                                                                                    |                                                                                    |          |  |      |  |
| S INDUCE                                 | Amathi 00,00<br>Thigger imposi i<br>Trigger imposi i<br>Trigger imposi i<br>Priseriyer imposi i<br>Priseriyer i<br>Priseriyer i<br>Priseriyer i<br>Priseriyer i<br>Priseriyer i<br>Priseriyer i<br>Marcel 00,00<br>Trigger imposi<br>Amathi 0,00<br>Trigger imposi i<br>Priseriyer i<br>Priseriyer i<br>Priseri | erveliik<br>elisabled<br>erveliik<br>alisabled<br>erveliik<br>erveliik<br>erveliik |          |  |      |  |

Press 0 to change server settings: change only the 4 fields of IP address and confirm the other parameters by pressing Enter. Set a static IP address.

#### **WEBSITE**

Set **UEb5ru** operation mode (into **EEHnEE** menu on the instrument) and restart the instrument to apply changes.

Open your web browser and point to the instrument address to be monitored; it will open the following page:

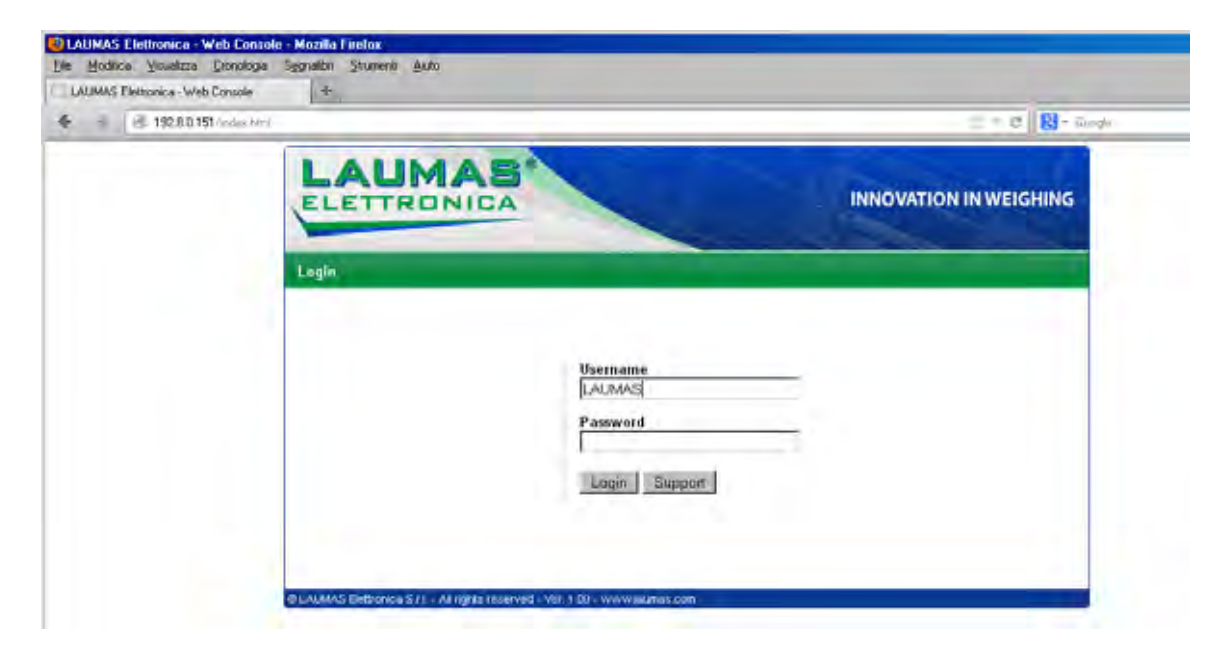

Enter the "LAUMAS" user name and the password supplied with the instrument in respective fields, then press Login to enter the status page:

| LAUM                      | AS                           |                | L                                                                  |                            | NNOVAT                                               |             | EIGHING        |
|---------------------------|------------------------------|----------------|--------------------------------------------------------------------|----------------------------|------------------------------------------------------|-------------|----------------|
| Status   Settings         | Support                      |                |                                                                    |                            |                                                      | [Refresh    | ] [Logout]     |
| Erdali EiAD               | ≥ 9 dN                       | > 110%         | Grover                                                             | Net@ver                    | biet                                                 | Stab        | ZERO           |
| Gross weight              | 3574.0                       | kg             | Input<br>Output                                                    |                            |                                                      | 000         |                |
| Net weight                | 3574.0                       | kg             | SetPoint 1<br>SetPoint 2<br>SetPoint 3<br>SetPoint 4<br>SetPoint 5 | 10<br>0.<br>0.<br>50<br>45 | 0.0 kg<br>0 kg<br>0 kg<br>0.0 kg<br>0.0 kg<br>0.5 kg |             |                |
| Semiautomatic tare        | Semiauto                     | imatic zero    | Gross                                                              | display                    |                                                      | E2PROM      | Save           |
| Keypad lock               | Keypad/D                     | isplay lock    | Keypad/Dis                                                         | splay unlock               | :                                                    | Rese        | et             |
| @LAUMAS Elettronica S.r.l | All rights reserved - Ver. 1 | .00 - www.laum | astcom                                                             |                            |                                                      | S/N: 207100 | 192 ver. 10604 |

In case of incorrect parameter setting, the "INSTRUMENT DATA READING ERROR" message is displayed.

The instrument status page shows the gross and net weight read, the setpoint values set and allows you to send the main commands (Tare, Zero setting, E2PROM saving, etc.); it also shows instrument status, including possible anomalies:

| ErCell: | load cell error                              |
|---------|----------------------------------------------|
| ErAD:   | instrument converter error                   |
| >9div:  | weight exceeds maximum weight by 9 divisions |
| >110%   | weight exceeds 110% of full scale            |
| GrOver  | gross weight over 999999                     |
| NetOver | net weight over 999999                       |
| Net     | instrument shows the net weight              |
| Stab    | weight is stable                             |
| ZERO    | weight is zero                               |
|         |                                              |

Number of decimals and unit of measure are read by the instrument; if outputs are set in PLC mode, click on related icons to do a remote status check.

Click on **Settings** to enter the instrument configuration page:

|                           | S <sup>®</sup> | 1        | INNOVA  | <sup>TION</sup> ₩EIGHING |
|---------------------------|----------------|----------|---------|--------------------------|
| itatus   Settings   Suppo | t              |          |         | [Refresh] [Logout]       |
| Language                  | English 💌      | Auto     | refresh | 5 💌 sec.                 |
| SetPoint 1                | 100.0          | kg       |         |                          |
| SetPoint 2                | 0.0            | kg       |         |                          |
|                           |                |          |         |                          |
| SetPoint 3                | 0.0            | kg       |         |                          |
| SetPoint 3<br>SetPoint 4  | 0.0<br>500.0   | kg<br>kg |         |                          |

In the configuration page you can:

- set language and page refresh time: by pressing SAVE SETTINGS data are saved on the instrument and will be used for subsequent accesses;
- set setpoint: by pressing SAVE SETTINGS the new values are sent to the instrument and activated, but will be lost at instrument restart or power off; to permanently save setpoint values, press E2PROM Save in status page.

# CANOPEN: OPZW1CA option – Only for "BASE" program

for intruments: W200/W200BOX, WDOS, WDESK, WINOX, WTAB

| - | $\bigcirc$ | þ | CAN -      |
|---|------------|---|------------|
| L | $\bigcirc$ | Þ | CAN L      |
| S | $\bigcirc$ | Ν | CAN SHIELD |
| Н | $\bigcirc$ | Þ | CAN H      |
| + | $\bigcirc$ | Þ | CAN +      |

For instruments: W200/W200BOX, WDOS, WDESK-P, WDESK-X, WINOX-P, WINOX-X D-SUB 9P FEMALE 2 = CAN L 3 = CAN – 5 = CAN SHIELD 7 = CAN H

For instruments:

WDESK-D, WINOX-D, WTAB

TERMINAL

2 = CAN SHIELD

3 = CAN L

4 = CAN -

5 = CAN H

For instruments: WDESK-Q, WINOX-Q

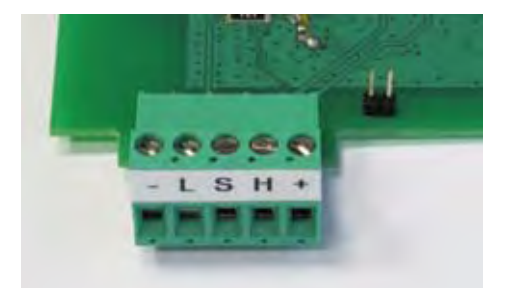

terminal and jumper for W200/W200BOX and WDOS instruments - L S H +

terminal and jumper for WDESK-P/X and WINOX-P/X instruments

It is necessary to activate the termination resistance on the two devices located at the ends of the network, closing the jumper shown in the photo. For WDESK-D/Q, WINOX-D/Q and WTAB instruments: connect a 120 ohm terminating resistor between CAN H and CAN L signals.

# **INSTRUMENT SETUP**

ENTER + ESC  $\rightarrow$  *CAnDPn*  $\rightarrow$  *Addr Addr* (from 1 to 99, default:1): set the instrument address in the CANopen network.

**ENTER** + **ESC**  $\rightarrow$  **CAnDPn**  $\rightarrow$  **bAUd bAUd** (default:1000kb/s): set the instrument baud rate in the CANopen network.

 $ENTER + ESC \rightarrow CAnOPn \rightarrow SUAP$ 

**SURP** (default **nD**): it allows to select the reading/writing of the bytes in LITTLE-ENDIAN or BIG-ENDIAN mode.

- **JES**: BIG ENDIAN

- n0: LITTLE ENDIAN

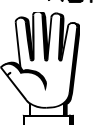

Any changes will be effective the next time the instrument is started.

# PC / PLC SETUP

The instrument works as a slave in a CANopen network.

Load the eds file (WxxxCNP.eds) attached to the instrument to the CANopen master development system.

When configuring CANopen Guard Time and Lifetime Factor, set values 100 ms and 4. The data exchanged by the instrument are:

| Output Data from instrument (Reading) | Addresses     |
|---------------------------------------|---------------|
| Gross Weight [4 bytes]                | 0x0000-0x0003 |
| Net Weight [4 bytes]                  | 0x0004-0x0007 |
| Exchange Register [4 bytes]           | 0x0008-0x000B |
| Status Register [2 bytes]             | 0x000C-0x000D |
| Status of Digital Inputs [1 byte]     | 0x000E        |
| Status of Digital Outputs [1 byte]    | 0x000F        |

| Input Data to instrument (Writing) | Addresses     |
|------------------------------------|---------------|
| Command Register [2 bytes]         | 0x0000-0x0001 |
| Digital Output Command [2 bytes]   | 0x0002-0x0003 |
| Exchange Register [4 bytes]        | 0x0004-0x0007 |

# POSSIBLE COMMANDS TO BE SENT TO THE COMMAND REGISTER

| 0   | No command                                                      | 93   | Write setpoint 1 *                                           |
|-----|-----------------------------------------------------------------|------|--------------------------------------------------------------|
| 7   | NET display (see section SEMI-<br>AUTOMATIC TARE (NET/GROSS))   | 94   | Write setpoint 2 *                                           |
| 8   | SEMI-AUTOMATIC ZERO                                             | 95   | Write setpoint 3 *                                           |
| 9   | GROSS display (see section SEMI-<br>AUTOMATIC TARE (NET/GROSS)) | 160  | Write setpoint 4 *                                           |
| 21  | Keypad lock                                                     | 161  | Write setpoint 5 *                                           |
| 22  | Keypad and display unlock                                       | 99   | Save data in EEPROM                                          |
| 23  | Keypad and display lock                                         | 100  | Reset for calibration (see section TARE WEIGHT ZERO SETTING) |
| 90  | Read setpoint 1 *                                               | 101  | Save sample weight for full scale calibration                |
| 91  | Read setpoint 2 *                                               | 102  | Read Sample Weight *                                         |
| 92  | Read setpoint 3 *                                               | 103  | Write Sample Weight *                                        |
| 150 | Read setpoint 4 *                                               | 9999 | Reset (reserved)                                             |
| 151 | Read setpoint 5 *                                               |      |                                                              |

\*) The instrument features two "Exchange Registers" (one for reading and one for writing), which must be used together with the Command Register in order to access these values. These are the procedures to follow:

- READING: Send the desired datum reading command (e.g. 90 for "Setpoint 1 reading") to the Command Register and read the content of the "Exchange Register".
- WRITING: Write the value that you want to set in the "Exchange Register" and send the desired datum writing command (e.g. 93 for "Setpoint 1 writing") to the Command Register.

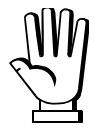

If necessary, execute the same command twice consecutively, and send command 0 between the first command and the following one.

#### Gross weight, Net weight:

The weight values are expressed as positive integer numbers, include decimal figures but without decimal point.

Read the "Status Register" to obtain information about sign and possible errors on the weight.

#### Setpoint:

The Setpoint are weight values expressed as positive integer numbers, include decimal figures but without decimal point.

- READING: send to the Command Register the reading command of the required setpoint and read the content of the "Exchange Register".
- WRITING: write the value to be set in the "Exchange Register" and send to the Command Register, the writing command in the required setpoint.

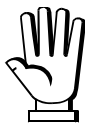

Setpoint are stored to the RAM volatile memory and lost upon instrument power off. To save them permanently in the EEPROM memory, so that they are maintained upon the instrument power on, it is necessary to send the command 99 "Save data in EEPROM" of the Command Register.

#### DIGITAL INPUTS STATUS

| Bit 0 | INPUT 1 status | Bit 4 |
|-------|----------------|-------|
| Bit 1 | INPUT 2 status | Bit 5 |
| Bit 2 | INPUT 3 status | Bit 6 |
| Bit 3 |                | Bit 7 |

Bit a 1: high input; Bit a 0: low input.

#### DIGITAL OUTPUTS STATUS

| Bit 0 | OUTPUT 1 status | Bit 4 | OUTPUT 5 status |
|-------|-----------------|-------|-----------------|
| Bit 1 | OUTPUT 2 status | Bit 5 |                 |
| Bit 2 | OUTPUT 3 status | Bit 6 |                 |
| Bit 3 | OUTPUT 4 status | Bit 7 |                 |

#### DIGITAL OUTPUTS COMMAND

It allows to control the outputs status in **PLC** mode (see section **OUTPUTS AND INPUTS CONFIGURATION**):

| Bit 0 | OUTPUT 1 status | Bit 8  |               |
|-------|-----------------|--------|---------------|
| Bit 1 | OUTPUT 2 status | Bit 9  |               |
| Bit 2 | OUTPUT 3 status | Bit 10 |               |
| Bit 3 | OUTPUT 4 status | Bit 11 |               |
| Bit 4 | OUTPUT 5 status | Bit 12 |               |
| Bit 5 |                 | Bit 13 |               |
| Bit 6 |                 | Bit 14 |               |
| Bit 7 |                 | Bit 15 | Force outputs |

Bit a 1: output is closed; Bit a 0: output is open

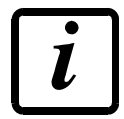

Setting bit 15 to 1 on the PLC, CANopen takes control of all the outputs, even if they are in different modes.

#### STATUS REGISTER

| Bit 0  | Cell Error                                      |
|--------|-------------------------------------------------|
| Bit 1  | AD Converter Malfunction                        |
| Bit 2  | Maximum weight exceeded by 9 divisions          |
| Bit 3  | Gross weight higher than 110% of full scale     |
| Bit 4  | Gross weight beyond 999999 or less than -999999 |
| Bit 5  | Net weight beyond 999999 or less than -999999   |
| Bit 6  |                                                 |
| Bit 7  | Gross weight negative sign                      |
| Bit 8  | Net weight negative sign                        |
| Bit 9  | Peak weight negative sign                       |
| Bit 10 | Net display mode                                |
| Bit 11 | Weight stability                                |
| Bit 12 | Weight within +/-1/4 of a division around ZERO  |
| Bit 13 |                                                 |
| Bit 14 |                                                 |
| Bit 15 |                                                 |

#### REAL CALIBRATION COMMANDS (WITH SAMPLE WEIGHT)

The instrument calibration can be changed via CANOPEN. To carry out this procedure, the system must be unloaded and the weight value displayed must be reset to zero with the command 100 "Resetting for calibration" of the Command Register. Then, a simple weight must be placed on the system and the correct weight value must be sent to 103 "Write Sample Weight" command; to save this value, send the command 101 "Save sample weight for full scale calibration". If the operation is successfully completed, the command 102 "Read Sample Weight" returns a value equal to zero.

# DEVICENET: OPZW1DE option – Only for "BASE" program

for instruments: W200/W200BOX, WDOS, WDESK, WINOX, WTAB

| _ | $\bigcirc$ | Þ | CAN - |
|---|------------|---|-------|
| L | $\bigcirc$ | Þ | CAN I |
| S | $\bigcirc$ | þ | CANS  |
| Н | $\bigcirc$ | Þ | CAN H |
| ╋ | $\bigcirc$ | þ | CAN - |
|   |            |   |       |

CAN -CAN L CAN SHIELD CAN H CAN +

For instruments: W200/W200BOX, WDOS, WDESK-P, WDESK-X, WINOX-P, WINOX-X

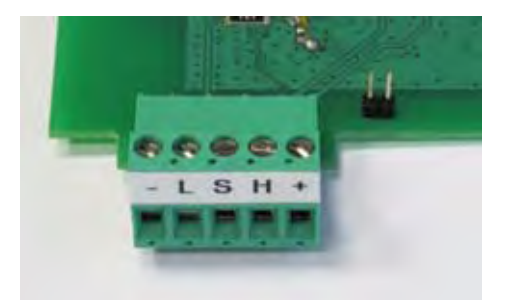

terminal and jumper for W200/W200BOX and WDOS instruments

D-SUB 9P FEMALE 2 = CAN L 3 = CAN - 5 = CAN SHIELD 7 = CAN H 9 = CAN +For instruments: WDESK-D, WINOX-D, WTAB

TERMINAL 2 = CAN SHIELD 3 = CAN L 4 = CAN - 5 = CAN H 6 = CAN +For instruments: WDESK-Q, WINOX-Q

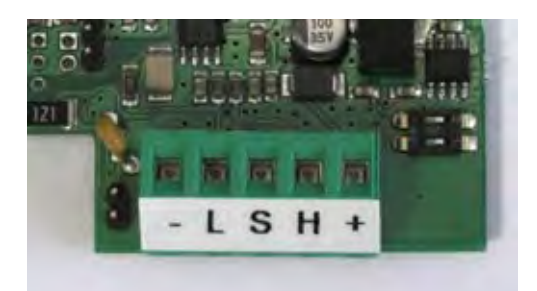

terminal and jumper for WDESK-P/X and WINOX-P/X instruments

It is necessary to activate the termination resistance on the two devices located at the ends of the network, closing the jumper shown in the photo. For WDESK-D/Q, WINOX-D/Q and WTAB instruments: connect a 120 ohm terminating resistor between CAN H and CAN L signals.

### **INSTRUMENT SETUP**

 $\begin{array}{l} \hline \mbox{ENTER} + \mbox{ESC} \rightarrow \mbox{dEUnEL} \rightarrow \mbox{Rddr} \\ \hline \mbox{Rddr} & (\mbox{from 1 to 63, default:1}): set the instrument address in the DeviceNet network.. \end{array}$ 

ENTER + ESC → dEUnEL → bRUd

**bRUd** (125kb/s, 250kb/s e 500kb/s; default: 500 kb/s): set the instrument baud rate in the DeviceNet network

### ENTER + ESC -> dEUnEL -> SUAP

**SURP** (default  $\neg D$ ): it allows to select the reading/writing of the bytes in LITTLE-ENDIAN or BIG-ENDIAN mode.

- **YES** : BIG ENDIAN
- n0 : LITTLE ENDIAN

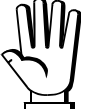

Any changes will be effective the next time the instrument is started.

### PC / PLC SETUP

The instrument works as a slave in a DeviceNet network.

Load the eds file (WxxxDNT.eds) attached to the instrument to the DeviceNet master development system.

The data exchanged by the instrument are:

| Output instrument Data (Reading)   | Addresses     |  |
|------------------------------------|---------------|--|
| Gross Weight [4 bytes]             | 0x0000-0x0003 |  |
| Net Weight [4 bytes]               | 0x0004-0x0007 |  |
| Exchange Register [4 bytes]        | 0x0008-0x000B |  |
| Status Register [2 bytes]          | 0x000C-0x000D |  |
| Status of Digital Inputs [1 byte]  | 0x000E        |  |
| Status of Digital Outputs [1 byte] | 0x000F        |  |

| Input instrument Data (Writing)  | Addresses     |
|----------------------------------|---------------|
| Command Register [2 bytes]       | 0x0000-0x0001 |
| Digital Output Command [2 bytes] | 0x0002-0x0003 |
| Exchange Register [4 bytes]      | 0x0004-0x0007 |

### POSSIBLE COMMANDS TO BE SENT TO THE COMMAND REGISTER

| 0   | No command                                                      | 93   | Write setpoint 1 *                                           |
|-----|-----------------------------------------------------------------|------|--------------------------------------------------------------|
| 7   | NET display (see section SEMI-<br>AUTOMATIC TARE (NET/GROSS))   | 94   | Write setpoint 2 *                                           |
| 8   | SEMI-AUTOMATIC ZERO                                             | 95   | Write setpoint 3 *                                           |
| 9   | GROSS display (see section SEMI-<br>AUTOMATIC TARE (NET/GROSS)) | 160  | Write setpoint 4 *                                           |
| 21  | Keypad lock                                                     | 161  | Write setpoint 5 *                                           |
| 22  | Keypad and display unlock                                       | 99   | Save data in EEPROM                                          |
| 23  | Keypad and display lock                                         | 100  | Reset for calibration (see section TARE WEIGHT ZERO SETTING) |
| 90  | Read setpoint 1 *                                               | 101  | Save sample weight for full scale calibration                |
| 91  | Read setpoint 2 *                                               | 102  | Read Sample Weight *                                         |
| 92  | Read setpoint 3 *                                               | 103  | Write Sample Weight *                                        |
| 150 | Read setpoint 4 *                                               | 9999 | Reset (reserved)                                             |
| 151 | Read setpoint 5 *                                               |      |                                                              |

\*) The instrument features two "Exchange Registers" (one for reading and one for writing), which must be used together with the Command Register in order to access these values. These are the procedures to follow:

- READING: Send the desired datum reading command (e.g. 90 for "Setpoint 1 reading") to the Command Register and read the content of the "Exchange Register".
- WRITING: Write the value that you want to set in the "Exchange Register" and send the desired datum writing command (e.g. 93 for "Setpoint 1 writing") to the Command Register.

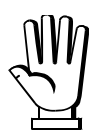

If necessary, execute the same command twice consecutively, and send command 0 between the first command and the following one.

#### Gross weight, Net weight:

The weight values are expressed as positive integer numbers, include decimal figures but without decimal point.

Read the "Status Register" to obtain information about sign and possible errors on the weight.

#### Setpoint:

The Setpoint are weight values expressed as positive integer numbers, include decimal figures but without decimal point.

- READING: send to the Command Register the reading command of the required setpoint and read the content of the "Exchange Register".
- WRITING: write the value to be set in the "Exchange Register" and send to the Command Register, the writing command in the required setpoint.

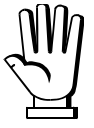

Setpoint are stored to the RAM volatile memory and lost upon instrument power off. To save them permanently in the EEPROM memory, so that they are maintained upon the instrument power on, it is necessary to send the command 99 "Save data in EEPROM" of the Command Register.

#### **DIGITAL INPUTS STATUS**

| Bit 0 | INPUT 1 status | Bit 4 |  |
|-------|----------------|-------|--|
| Bit 1 | INPUT 2 status | Bit 5 |  |
| Bit 2 | INPUT 3 status | Bit 6 |  |
| Bit 3 |                | Bit 7 |  |

Bit a 1: high input; Bit a 0: low input.

#### DIGITAL OUTPUTS STATUS

| Bit 0 | OUTPUT 1 status | Bit 4 | OUTPUT 5 status |
|-------|-----------------|-------|-----------------|
| Bit 1 | OUTPUT 2 status | Bit 5 |                 |
| Bit 2 | OUTPUT 3 status | Bit 6 |                 |
| Bit 3 | OUTPUT 4 status | Bit 7 |                 |

#### DIGITAL OUTPUTS COMMAND

It allows to control the outputs status in **PLC** mode (see section **OUTPUTS AND INPUTS CONFIGURATION**):

| Bit 0 | OUTPUT 1 status | Bit 8  |               |
|-------|-----------------|--------|---------------|
| Bit 1 | OUTPUT 2 status | Bit 9  |               |
| Bit 2 | OUTPUT 3 status | Bit 10 |               |
| Bit 3 | OUTPUT 4 status | Bit 11 |               |
| Bit 4 | OUTPUT 5 status | Bit 12 |               |
| Bit 5 |                 | Bit 13 |               |
| Bit 6 |                 | Bit 14 |               |
| Bit 7 |                 | Bit 15 | Force outputs |

Bit a 1: output is closed; Bit a 0: output is open

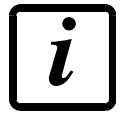

Setting bit 15 to 1 on the PLC, DeviceNet takes control of all the outputs, even if they are in different modes.

#### STATUS REGISTER

| Bit 0  | Cell Error                                      |
|--------|-------------------------------------------------|
| Bit 1  | AD Converter Malfunction                        |
| Bit 2  | Maximum weight exceeded by 9 divisions          |
| Bit 3  | Gross weight higher than 110% of full scale     |
| Bit 4  | Gross weight beyond 999999 or less than -999999 |
| Bit 5  | Net weight beyond 999999 or less than -999999   |
| Bit 6  |                                                 |
| Bit 7  | Gross weight negative sign                      |
| Bit 8  | Net weight negative sign                        |
| Bit 9  | Peak weight negative sign                       |
| Bit 10 | Net display mode                                |
| Bit 11 | Weight stability                                |
| Bit 12 | Weight within +/-¼ of a division around ZERO    |
| Bit 13 |                                                 |
| Bit 14 |                                                 |
| Bit 15 |                                                 |

#### REAL CALIBRATION COMMANDS (WITH SAMPLE WEIGHT)

The instrument calibration can be changed via DEVICENET. To carry out this procedure, the system must be unloaded and the weight value displayed must be reset to zero with the command 100 "Resetting for calibration" of the Command Register. Then, a simple weight must be placed on the system and the correct weight value must be sent to 103 "Write Sample Weight" command; to save this value, send the command 101 "Save sample weight for full scale calibration". If the operation is successfully completed, the command 102 "Read Sample Weight" returns a value equal to zero.

# PROFIBUS: OPZW1PR option – Only for "BASE" "LOAD" "UNLOAD" program

for instrument: W200/W200BOX, WDOS, WDESK, WINOX, WTAB.

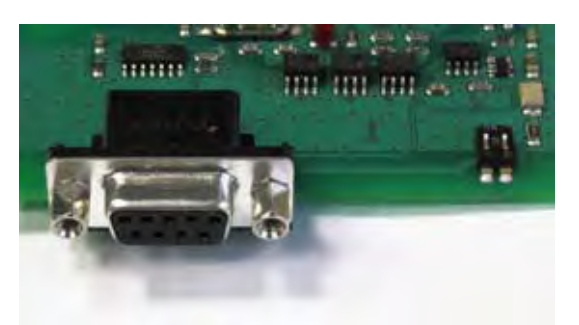

connector and dipswitch for W200/W200BOX and WDOS instrument

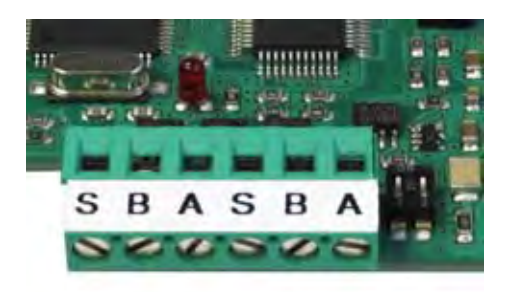

terminal and dipswitch for WDESK and WINOX instrument

It is necessary to activate the termination resistance on the two devices located at the ends of the network, moving to "ON" the two dipswitch.

Name of the converter port pins for communication with PC or PLC.

|          | W200/W200BOX – WDOS      | WDESK-P – WDESK-X | WDESK-Q, WINOX-Q |
|----------|--------------------------|-------------------|------------------|
|          | WDESK-D – WINOX-D – WTAB | WINOX-P – WINOX-X |                  |
| PROFIBUS | D-SUB 9P FEMALE          | TERMINAL          | TERMINAL         |
|          | pin                      | pin               | pin              |
| B_LINE   | 3                        | В                 | 3                |
| RTS      | 4                        |                   | 1                |
| GND BUS  | 5                        |                   | 6                |
| +5V BUS  | 6                        |                   | 5                |
| A_LINE   | 8                        | А                 | 4                |
| SHIELD   |                          | S                 | 2                |

### **INSTRUMENT SETUP**

 $ENTER + ESC \rightarrow dEUnEL \rightarrow Addr$ 

Rddr (from 1 to 99, default:1): impostare l'indirizzo dello strumento sulla rete Profibus.

Any changes will be effective the next time the instrument is started.

# PC / PLC SETUP

Configuration ".gsd" file (*LAU\_OBBC.gsd*) allows to choose which SW-modules to use in SW automation.

# FOR BASE PROGRAM: [W BASE]

| NAME                 | DESCRIPTION                     | R/W  | DIMENSION       |
|----------------------|---------------------------------|------|-----------------|
| W BASE Gross Weight  | Gross Weight                    | R    | 4 byte          |
| W BASE Net Weight    | Net Weight                      | R    | 4 byte          |
| W BASE Peak Weight   | Peak Weight                     | R    | 4 Byte          |
| W BASE Set-Point 1   | Setpoint1                       | R/W* | 4 byte / 4 byte |
| W BASE Set-Point 2   | Setpoint2                       | R/W* | 4 byte / 4 byte |
| W BASE Set-Point 3   | Setpoint3                       | R/W* | 4 byte / 4 byte |
| W BASE Set-Point 4   | Setpoint4                       | R/W* | 4 byte / 4 byte |
| W BASE Set-Point 5   | Setpoint5                       | R/W* | 4 byte / 4 byte |
| W BASE Hysteresis 1  | Hysteresis 1                    | R/W* | 4 byte / 4 byte |
| W BASE Hysteresis 2  | Hysteresis 2                    | R/W* | 4 byte / 4 byte |
| W BASE Hysteresis 3  | Hysteresis 3                    | R/W* | 4 byte / 4 byte |
| W BASE Hysteresis 4  | Hysteresis 4                    | R/W* | 4 byte / 4 byte |
| W BASE Hysteresis 5  | Hysteresis 5                    | R/W* | 4 byte / 4 byte |
| W BASE Division/Unit | Divisions and Units of Measure  | R    | 2 byte          |
| W BASE VisualCoeff   | Display coefficient             | R    | 4 bye           |
| W BASE Inputs        | Input status                    | R    | 2 byte          |
| W BASE Outputs       | Output status                   | R/W  | 2 byte / 2 byte |
| W BASE Status Reg    | Status register                 | R    | 2 byte          |
| W BASE Command Reg   | Command register                | W    | 2 byte          |
| W BASE Sample Weight | Sample weight                   | R/W* | 4 byte / 4 byte |
| W BASE ZeroAn Weight | Zero Weight-Analog Output       | R/W* | 4 byte / 4 byte |
| W BASE FSAn Weight   | Full Scale Weight-Analog Output | R/W* | 4 byte / 4 byte |

\*) 0x00000000 value in writing is ignored. To reset the value, write out 0x80000000

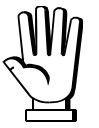

At the time of writing, the setpoint, hysteresis values, the Zero Analog Output Weight and FS Analog Output Weight values are saved to the RAM and will be lost upon the next power-off; to store them permanently to the EEPROM so that they are maintained at power-on, the **99** command of the Command Register must be sent.

### FOR LOAD / UNLOAD PROGRAMS: [W LOAD/UNLOAD]

| NAME                    | DESCRIPTION                     | R/W  | DIMENSION       |
|-------------------------|---------------------------------|------|-----------------|
| W LOAD/UNLOAD Gross W   | Gross Weight                    | R    | 4 byte          |
| W LOAD/UNLOAD Net W     | Net Weight                      | R    | 4 byte          |
| W LOAD/UNLOAD Peak W    | Peak Weight                     | R    | 4 Byte          |
| W LOAD/UNLOAD Div/Unit  | Divisions and Units of Measure  | R    | 2 byte          |
| W LOAD/UNLOAD Inputs    | Input status                    | R    | 2 byte          |
| W LOAD/UNLOAD Outputs   | Output status                   | R/W  | 2 byte / 2 byte |
| W LOAD/UNLOAD Status    | Status register                 | R    | 2 byte          |
| W LOAD/UNLOAD Command   | Command register                |      | 2 byte          |
| W LOAD/UNLOAD Sample W  | Sample weight                   | R/W* | 4 byte / 4 byte |
| W LOAD/UNLOAD ZeroAn W  | Zero Weight-Analog Output       | R/W* | 4 byte / 4 byte |
| W LOAD/UNLOAD FSAn W    | Full Scale Weight-Analog Output | R/W* | 4 byte / 4 byte |
| W LOAD/UNLOAD BatComm   | Batching command register       |      | 2 byte          |
| W LOAD/UNLOAD BatStatus | Batching Status                 | R    | 2 byte          |

| W LOAD/UNLOAD ExcReg1-8 | Exchange Register                          | R/W | 2 byte / 2 byte |
|-------------------------|--------------------------------------------|-----|-----------------|
| W LOAD/UNLOAD WrEn      | Exchange Registers writing enable register | W   | 2 byte          |

\*) 0x0000000 value in writing is ignored. To reset the value, write out 0x8000000

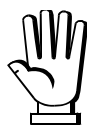

At the time of writing, the analog output zero and full scale values are saved to the RAM and will be lost upon the next power-off; to store them permanently to the EEPROM so that they are maintained at power-on, the 99 command of the Command Register must be sent.

#### SPECIAL REGISTERS:

#### Divisions and Units of Measure:

This register contains the current setting of the divisions (parameter dI UI 5) and of the units of measure (Un L parameter).

| H Byte | L Byte |  |  |
|--------|--------|--|--|
| UNIT   | DIVIS  |  |  |

Use this register together with the Coefficient registers to calculate the value displayed by the instrument.

#### Least significant byte (L Byte)

Most significant byte (H Byte)

| Division<br>Value | DIVISOR | DECIMAL<br>S | UNITS OF<br>MEASURE<br>VALUE | UNITS OF<br>MEASURE | Utilisation of the<br>Coefficient value<br>with the different<br>units of measure<br>settings compared to<br>the gross weight<br>detected |
|-------------------|---------|--------------|------------------------------|---------------------|----------------------------------------------------------------------------------------------------|
| 0                 | 100     | 0            | 0                            | Kilograms           | Does not invervene                                                                                                    |
| 1                 | 50      | 0            | 1                            | Grams               | Does not invervene                                                                                                    |
| 2                 | 20      | 0            | 2                            | Tons                | Does not invervene                                                                                                    |
| 3                 | 10      | 0            | 3                            | Pounds              | Does not invervene                                                                                                    |
| 4                 | 5       | 0            | 4                            | Newton              | Multiples                                                                                                    |
| 5                 | 2       | 0            | 5                            | Litres              | Divides                                                                                                    |
| 6                 | 1       | 0            | 6                            | Bar                 | Multiples                                                                                                    |
| 7                 | 0.5     | 1            | 7                            | Atmospheres         | Multiples                                                                                                    |
| 8                 | 0.2     | 1            | 8                            | Pieces              | Divides                                                                                                    |
| 9                 | 0.1     | 1            | 9                            | Newton Meter        | Multiples                                                                                                    |
| 10                | 0.05    | 2            | 10                           | Kilogram Meter      | Multiples                                                                                                    |
| 11                | 0.02    | 2            | 11                           | Coefficient         | Multiples                                                                                                    |
| 12                | 0.01    | 2            |                              |                     |                                                                                                    |
| 13                | 0.005   | 3            |                              |                     |                                                                                                    |
| 14                | 0.002   | 3            |                              |                     |                                                                                                    |
| 15                | 0.001   | 3            |                              |                     |                                                                                                    |
| 16                | 0.0005  | 4            |                              |                     |                                                                                                    |
| 17                | 0.0002  | 4            |                              |                     |                                                                                                    |

| 18 0.0001 4 | 4 |
|-------------|---|
|-------------|---|

Inputs and Outputs Status: The status of the relays may be read at any moment but may be set only if the function has bee selected in the PLC output settings, otherwise, the relays will be managed according to the current weight status with respect to the relative set points.

#### INPUTS status (read only)

# OUTPUTS (read and write)

| Bit 0 | Input status 1 |
|-------|----------------|
| Bit 1 | Input status 1 |
| Bit 2 | Input status 1 |

| Bit 0 | Output status 1 |
|-------|-----------------|
| Bit 1 | Output status 2 |
| Bit 2 | Output status 3 |
| Bit 3 | Output status 4 |
| Bit 4 | Output status 5 |

#### Status Register:

| Bit 0  | Cell Error                                      |  |  |
|--------|-------------------------------------------------|--|--|
| Bit 1  | AD Convertor Malfunction                        |  |  |
| Bit 2  | Maximum weight exceeded by 9 divisions          |  |  |
| Bit 3  | Gross weight higher than 110% of full scale     |  |  |
| Bit 4  | Gross weight beyond 999999 or less than -999999 |  |  |
| Bit 5  | Net weight beyond 999999 or less than -999999   |  |  |
| Bit 6  |                                                 |  |  |
| Bit 7  | Gross weight negative sign                      |  |  |
| Bit 8  | Net weight negative sign                        |  |  |
| Bit 9  | Peak weight negative sign                       |  |  |
| Bit 10 | Net display mode                                |  |  |
| Bit 11 | Weight stability                                |  |  |
| Bit 12 | Weight within +/-1/4 of a division around ZERO  |  |  |
| Bit 13 |                                                 |  |  |
| Bit 14 |                                                 |  |  |
| Bit 15 |                                                 |  |  |

#### Command register:

| 0 | No command                                                      | 16 | Reserved                  |
|---|-----------------------------------------------------------------|----|---------------------------|
| 1 |                                                                 | 17 | Reserved                  |
| 2 |                                                                 | 18 | Reserved                  |
| 3 |                                                                 | 19 |                           |
| 4 |                                                                 | 20 |                           |
| 5 |                                                                 | 21 | Keypad lock               |
| 6 |                                                                 | 22 | Keypad and display unlock |
| 7 | NET display (see section SEMI-<br>AUTOMATIC TARE (NET/GROSS))   | 23 | Keypad and display lock   |
| 8 | SEMI-AUTOMATIC ZERO                                             | 24 |                           |
| 9 | GROSS display (see section SEMI-<br>AUTOMATIC TARE (NET/GROSS)) | 99 | Save data in EEPROM       |

| 10 | Reserved | 100  | Zero-setting for calibration (see section TARE WEIGHT ZERO SETTING) |
|----|----------|------|---------------------------------------------------------------------|
| 11 | Reserved | 101  | Sample weight storage for calibration                               |
| 12 | Reserved |      |                                                                     |
| 13 | Reserved |      |                                                                     |
| 14 | Reserved |      |                                                                     |
| 15 | Reserved | 9999 | Reset (reserved)                                                    |

**Note:** To send a command to the device, first put a 0 in the command register and then put the wanted command. It makes possible to give a command only once to the device. To give more consecutive commands to the device, first put 0 in the command register and then put the wanted command in the command register.

#### Zero Weight – Analog output:

It 's the weight value which is associated the ZERO analog output.

#### Full Scale Weight – Analog output:

It 's the weight value which is associated the analog output's Full Scale

#### Batching Command Register:

| 0 | No command          | 4 | Stop                          |
|---|---------------------|---|-------------------------------|
| 1 | Start               | 5 | Alarm acknoledge              |
| 2 | Pause               | 6 | Continue with tare alarm      |
| 3 | Restart after Pause | 7 | Continue with tolerance alarm |

In case of alarm during batching, use 5 command to ignore the alarm and go on. For Tolerance alarm use 7 command.

#### Batching Status:

| 0  | Weight viewing             | 13 | pause                                          |
|----|----------------------------|----|------------------------------------------------|
| 1  | Formulas viewing           | 14 | End cycle                                      |
| 2  | Batching constants viewing | 15 |                                                |
| 3  | Consumptions viewing       | 16 | Black out alarm                                |
| 4  | System constants viewing   | 17 |                                                |
| 5  | Start batching viewing     | 18 | Fall greater than quantity to be batched alarm |
| 6  | batching                   | 19 |                                                |
| 7  | Empty formula alarm        | 20 |                                                |
| 8  | Max weight alarm           | 21 |                                                |
| 9  | Approval alarm             | 22 |                                                |
| 10 | Tare alarm                 | 23 |                                                |
| 11 | Not unload alarm           | 24 | Not enough product alarm                       |
| 12 | Wait time waiting          | 25 | Tolerance alarm                                |

#### Exchange Registers:

They correspond to 40051 – 40058 registers of ModbusRTU protocol and they can be used to set formulas, parameters, to read batched quantities.

#### Exchange registers Writing Enable Register:

To enable writing on exchange registers, set corresponding bits in Exchange registers Writing Enable Register:

0000 0000 0000 0001  $\rightarrow$  Exchange Register 1 0000 0000 0000 0010  $\rightarrow$  Exchange Register 2 0000 0000 0000 0100  $\rightarrow$  Exchange Register 3 0000 0000 0000 1000  $\rightarrow$  Exchange Register 4 0000 0000 0001 0000  $\rightarrow$  Exchange Register 5 0000 0000 0010 0000  $\rightarrow$  Exchange Register 6 0000 0000 0100 0000  $\rightarrow$  Exchange Register 7 0000 0000 1000 0000  $\rightarrow$  Exchange Register 8

**Note:** when you want to read exchange registers, reset corresponding bits in Exchange registers Writing Enable Register

#### Example: CALIBRATION (CORRECT THE DISPLAYED WEIGHT WITH A SAMPLE WEIGHT)

To execute the procedure you have to unload the system and set to zero the displayed weight with command 100 of the Command Register. Then you have to put a load onto the system and write its weight in the Sample Weight Module; then put 0 in the Sample Weight Module. Then send the command 101 of the Command Register to store the sample weight value. If the operation works correctly, the modules containing the sample weight in reading are set to zero.

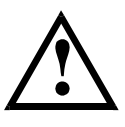

Perform this operation in gross weight visualization or it twill not be executed. Perform the calibration with a number of read points, excluded the points at zero, equal to the maximum quantity that is to be weighed or at least the 50% of it. In this way every weight unit will correspond to at least one converter point.

### Example: PROGRAMMING FORMULAS

- 1. how to write the set:
  - a. write 0 in the **BatComm** [Batching Command Register, see table]. Every time you execute a command on the BatComm, set it to 0 afterwards.
  - b. write the set's top section in ExcReg1, the set's bottom section in ExcReg2, 1 in ExcReg3, 2 in ExcReg4 and the formula's number in ExcReg5
  - c. increase the bits corresponding to the 5 exchange registers to be written in WrEn (i.e. write 0x1F = b00011111)
  - d. write 1061 in the BatComm [Batching Command Register, see table]
- 2. how to write the preset:
  - a. write 0 in the **BatComm** [Batching Command Register, see table]
  - b. write the set's top section in ExcReg1, the preset's bottom section in ExcReg2, 1 in ExcReg3, 1 in ExcReg4 and the formula's number in ExcReg5
  - c. increase the bits corresponding to the 5 exchange registers to be written in WrEn (i.e. write 0x1F = b00011111)
  - d. write 1061 in the **BatComm** [Batching Command Register, see table]

- 3. batching start
  - a. write 0 in the **BatComm** [Batching Command Register, see table]
  - b. write 1 in the **BatComm** [Batching Command Register, see table]
- 4. the **BatStatus** [Batching Status Register, see table] will at all times contain the batching status.

# OUTPUTS AND INPUTS CONFIGURATION

 $MENU + ESC \rightarrow DUL-I n:$ 

# OUTPUTS

The outputs are set by default as follows: DPEn / SEE / GrOSS / POSnEG / OFF.

### Possible operation modes:

- **DPEn** (normally open): the relay is de-energised and the contact is open when the weight is lower than the programmed setpoint value; it closes when the weight is higher than or equal to the programmed setpoint value.
- **CLDSE** (normally closed): the relay is energised and the contact is closed when the weight is lower than the programmed setpoint value; it opens when the weight is higher than or equal to the programmed setpoint value.
- **5EL**: the contact will switch on the basis of weight, according to setpoint (see **SETPOINT PROGRAMMING** section in the instrument manual).
- **PLC**: the contact will not switch on the basis of weight, but is controlled by remote protocol commands.
- **SEABLE**: relay switching occurs when the weight is stable.
- If the operation mode **5E***L* is selected, the following options are also active:
- **Gr055**: the contact will switch on the basis of gross weight.
- **nEL**: the contact will switch on the basis of net weight (If the net function is not active, the contact will switch on the basis of gross weight).
- **PD5nEG**: relay switching occurs for both positive and negative weight values.
- **PDS**: relay switching occurs for positive weight values only.
- **nEG**: relay switching occurs for negative weight values only.

By confirming with ENTER the setpoint operation can be set to the value '0':

- **DFF**: relay switching will not occur if the setpoint value is '0'.
- **On**:
  - Setpoint = '0' and relay switching =PD5nEL, relay switching occurs when the weight is '0'; the relay will switch again when the weight is different from zero, taking hysteresis into account (both for positive and for negative weights).
  - Setpoint = '0' and relay switching =**PDS**, relay switching occurs for a weight higher than or equal to '0', the relay will switch again for values below '0', taking hysteresis into account.
  - Setpoint = '0' and relay switching =¬EG, relay switching occurs for a weight lower than or equal to '0', the relay will switch again for values above '0', taking hysteresis into account.

# INPUTS

Default: input 1 = 2E r D input 2 = r E - L D input 3 = PEAH

# Possible operation modes:

- **nE-LD** (NET/GROSS): by closing this input for no more than one second, it's making an operation of SEMI-AUTOMATIC TARE and the display will show the net weight. To display the gross weight again, hold the NET/GROSS input closed for 3 seconds.
- 2ErD: by closing the input for no more than one second, the weight is set to zero (see WEIGHT ZERO-SETTING FOR SMALL VARIATIONS (SEMI-AUTOMATIC ZERO) section in the instrument manual).
- **PERH**: keeping the input closed the maximum weight value reached remains on display. Opening the input the current weight is displayed.
- **PLC**: closing the input no operation is performed, the input status may however be read remotely by way of the communication protocol.
- COntine: closing the input for max one second the weight is transmitted over the serial connection according to the fast continuous transmission protocol only once (only if COntine is set in the item 5ErI RL).
- **CDEFF**: when the input is closed the weight is displayed based on the set coefficient (see setting of the units of measure and coefficient), otherwise the weight is displayed.
- **Printr**: when the input is closed the data are sent for printing if in the communication protocol of either serial port the parameter **Printr** is set.

If the alibi memory is active, data storage is carried out too.